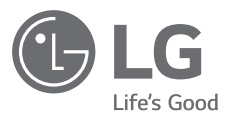

# <sup>取扱説明書</sup> LG Minibeam Nano

Lcosプロジェクター

このたびはLGプロジェクターをお買い求め頂きまして、 誠にありがとうございます。 ご使用前にこの取扱説明書をよくお読みになり、 ご理解のうえ正しくお使いください。 お読みになったあとは保証書と共に大切に保管してください。

PH150G

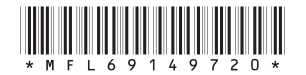

www.lg.com/jp P/NO : MFL69149720 (1608-REV00)

# ライセンス

サポートされるライセンスは、モデルによって異なる場合があります。 ライ センスの詳細については、www.lg.com/jpでご確認いただけます。

DOLBY. DIGITAL PLUS されています。Dolby、ドルビー及びダブルD記号 はドルビーラボラトリーズの商標です。

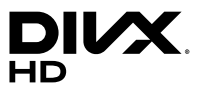

ける厳密なテストに合格した製品です。 購入したDivX映画を再生するには、まずお客様のデ バイスをvod.divx.comで登録してください。お客 様のデバイスにあるセットアップメニューのDivX VODセクションに、お客様の登録コードが記載され ています。 DivX Certified® は、プレミアムコンテンツを含む高 画質HD 1080pのDivX®の動画を再生。

DivX Certified® デバイスは、DivX®の動画再生にお

DivX®、DivX Certified®、関連ロゴは、DivX, LLC の商標であり、使用には許可が必要です。 DivXの特許(7,295,673;7,515,710; RE45,052; およびWebサイト(www.divx.com/patents)の 掲載頂目)によって保護されています。

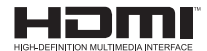

HDMIとHDMI High-Definition Multimedia Interface用語およびHDMIロゴは、米国およびその 他の国々におけるHDMI Licensing, LLCの登録商標 または商標です。

この装置は、クラスB 情報技術装置です。この装置は、家庭環境で使用 することを目的としていますが、この装置がラジオやテレビジョン受信 機に近接して使用されると、受信障害を引き起こすことがあります。 取扱説明書に従って正しい取り扱いをして下さい。

VCCI-B

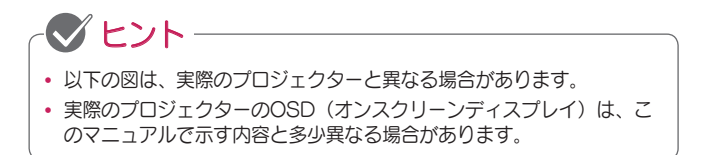

# 安全上のご注意

安全上の注意事項を正しく守り、事故が発生したり、プロジェクターを誤っ て使用したりすることがないようにしてください。

下に説明するように、安全上のご注意には「注意」と「警告」の2種類があります。

▲ 警告:指示に従わないと、死亡または重傷を負うおそれがあります。 ▲ 注意:指示に従わないと、ケガまたは製品の損傷の原因となります。

取扱説明書をよく読み、必要な際に参照できるよう保管しておいてください。

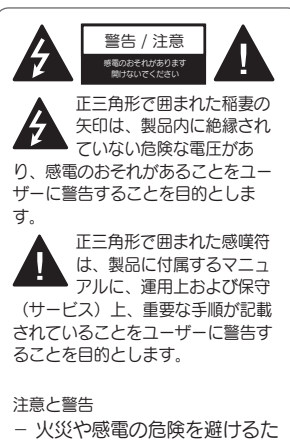

め、この製品を雨や湿気にさ らさないでください。 この「安全上のご注意」をお読み ください。 この「安全上のご注意」を保管して ください。 すべての警告に従ってください。 この「安全上のご注意」に従って ください。

室内での設置場所について

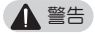

- プロジェクターを屋外で使用したり、湿気や水にさらしたりしないでください。
  - 本製品は、防水仕様ではないので、火災や感電の原因になる場合があります。
- 直射日光の当たる場所、火気(ラ ジエーター、火、ストーブなど) の近くに置かないでください。
  - 火災の原因となるおそれがあ ります。
- エアロゾルなどの引火性溶剤をプロジェクターの近くで噴射しないでください。
  - 火災の原因となるおそれがあります。

- プロジェクターを小さなお子様 に触れさせないようにしてくだ さい。
  - 製品が落下して、死亡または 傷害を負う原因となるおそれ があります。
- 通気性が悪い場所(本棚やクロー ゼットなど)や、カーペット、 クッションの上には設置しないで ください。
  - 通気性が不十分な場合、内部 温度の上昇により発火するお それがあります。
- 加湿器やキッチンカウンターな ど、蒸気、油、油煙の発生源とな る物の近くに製品を置かないで ください。
  - 火災、感電、腐食の原因となるおそれがあります。
- 油や油煙の発生源の近くの壁また は天井には本製品を取り付けない でください。
  - 製品が破損したり落ちたりして、重大なケガの原因となるおそれがあります。
- ほこりの多い場所に置かないでください。
  - 火災の原因となるおそれがあります。
- 製品がぬれるような湿度の高い場所(浴室など)では使用しないでください。
  - 火災や感電の原因となるおそ れがあります。
- テーブルクロスやカーテンなどに よって排気ロが塞がれないように してください。
  - 通気性が不十分な場合、内部 温度の上昇により発火するお それがあります。

- 十分な通気性を確保するため、プロジェクターの周りは周囲 30cm以上の空間を空けて設置してください。
  - これにより、内部温度の上昇 による発火を防ぎます。

▲ 注意

- テーブルや棚にプロジェクターを 配置するときは、プロジェクター を端に置かないでください。
  - バランスがくずれてプロジェ クターが落下し、ケガや製品 の破損の原因となるおそれが あります。必ずプロジェクタ ーに適したプロジェクターキ ャビネットまたはスタンドを 使用してください。
- プロジェクターを移動するときには、電源を切って、電源プラグとコードを取り外してください。
  - - 電源コードが破損し、火災や 感電の原因となる場合があり ます。
- 不安定な棚や斜面など、不安定で 振動する面にプロジェクターを置 かないでください。
  - プロジェクターが落下してケ ガの原因となることがあり ます。
- プロジェクターに外部デバイスを 接続する際には、プロジェクター がひっくり返らないように注意し てください。
  - ケガやプロジェクターの損 傷の原因になる可能性があり ます。

電源

## ▲ 警告

- 主電源からのデバイスの取り外し
   電源プラグは電源を切断す る装置です。緊急時に備え て、電源プラグは簡単に手が 届く状態にしておく必要があ ります。
- アース線を接続してください (アースされないデバイスを除 きます)。
  - アース線を接続し、感電を防いでください。
     装置を設置できない場合は、
     専門の電気技師に別途ブレーカーの取り付けを依頼してください。
     電話線、避雷針、ガス管に接続することでプロジェクターを接地しようとしないでくだ

さい。

- 電源プラグはコンセントに完全に 差し込んでください。
  - 完全に差し込まないと、火
     災の原因となることがあり
     ます。
- 電源コードに重いものを乗せない でください。
  - 火災や感電の原因となるおそれがあります。

- 濡れた手では電源プラグに触れないでください。
  - 感電の原因になるおそれがあります。
- タコ足配線をしないでください。
   タコ足配線をすると、コンセントが加熱し、火災の原因になるおそれがあります。
- ACアダプター、電源プラグ、使用中のコンセントがほこりや異物などで汚れないように注意してください。
  - 火災の原因となるおそれがあります。
- プロジェクターまたはACアダプ ターから煙が出たり、異臭がし たりする場合は、直ちに製品の使 用を停止してください。コンセ ントから電源コードを抜き、カ スタマーセンターにお問い合わせ ください。
  - 火災の原因となるおそれがあります。
- 主電源をオフにするには、電源プ ラグを取り外します。電源プラグ は、手の届く場所に配置する必要 があります。

#### ▲ 注意

- ACアダプターまたは電源コード を抜くときには常にプラグを持っ てください。
  - コードが損傷すると、火災や 製品破損の原因となるおそれ があります。
- ACアダプターの電源コードを曲 げたままにしないでください。
  - 電源コードが長期間過度に曲がったままになっていると、 コードの内部が破損することがあります。火災や感電の原 因となるおそれがあります。
- 電源コードとプラグが損傷していないこと、電源コードとプラグを改造したり、無理に曲げたり、ねじったり、引っ張ったり、はさんだり、加熱したりしていないことを確認してください。コンセントがゆるい場合は、本製品を使用しないでください。
  - 火災や感電の原因となるおそれがあります。
- 電源コードを加熱する機器から離してください。
  - コードのおおいが溶けて、火 災や感電の原因となるおそれ があります。
- 誰も電源コードでつまずいたり電 源コードを踏みつけたりしない場 所にプロジェクターを配置し、電 源コードとプラグの損傷を防いで ください。
  - 火災や感電の原因となるおそれがあります。

- 電源プラグをコンセントから抜き 差ししてプロジェクターの電源を オンオフしないでください(電源 プラグをスイッチのように使用し ないでください)。
  - 感電や製品の損傷の原因になることがあります。
- 電源プラグがコンセントに差し込まれているときに、反対側に導体を差し込まないでください。また、電源プラグをコンセントから抜いた直後に電源プラグに触れないでください。
  - 感電の原因になるおそれがあります。
- 必ずLG Electronicsが提供した 電源コードを使用してください。
   他の電源コードを使用しないで ください。
  - 火災や感電の原因となるおそれがあります。
- ACアダプター、電源コード、またはプロジェクターの内部に水または異物が入った場合は、電源ボタンを押してプロジェクターの電源をオフにしてください。すべてのケーブルを取り外し、カスタマーセンターにお問い合わせください。
  - 火災や感電の原因となるおそれがあります。

- ACアダプターの表面は熱くなります。ACアダプターは、お子様の手が届かない場所に置き、
   使用中に触らないようにしてください。
- 電源装置(ACアダプター、電源 コードなど)を分解しないでく ださい。
  - 電源コードが破損し、火災や
     感電の原因となるおそれがあります。
- ACアダプターと電源コードをしっかりと接続します。
  - そうしないと、製品の障害や 火災の原因になるおそれがあ ります。
- 破損を防ぐために、電源コードや ACアダプターの上に重いものを 置いたり圧力をかけたりしないで ください。
  - 火災が発生したり、製品が損 傷することがあります。
- ACアダプターは、必ずLG Electronics, Inc.が提供、もし くは認定したものを使用してく ださい。
  - 他のACアダプターを接続する と、画面がちらつくことがあ ります。

#### 使用時の注意事項

#### ▲ 警告

- 液体を含むもの(花瓶、植木鉢、 カップ、化粧品、薬品、装飾品、 ろうそくなど)を、プロジェクタ ーの上に置かないでください。
  - こぼすなどして、液体がかかると、火災、感電、ケガの原因となるおそれがあります。
- 強い衝撃を与えたりキャビネット が損傷した場合は、電源をオフに して電源コードをコンセントから 引き抜き、弊社カスタマーセンタ ーにご相談ください。
  - 感電の原因になるおそれがあります。
- 金属製のもの(硬貨、ヘアピン、
   金属片など)や可燃性のもの(紙
   やマッチなど)をプロジェクター
   に差し込まないでください。
  - 感電や火災の原因となるおそれがあります。
- リモコンの古い電池を新しい電池 と交換するとき、お子様が電池を 誤飲しないように注意してください。
   電池はお子様の手の届かない場所に置いてください。
  - お子様が電池を飲み込んでし まった場合は、すぐに医師に 相談してください。

- 8 安全上のご注意
- 本製品を分解、改造しないでく ださい。
  - 感電のおそれがあります。また、分解、改造による故障や ケガに対しては、弊社は一切の責任を負いません。
- 製品の使用中にレンズを直接見ないでください。
  - 明るい光によって目を痛める ことがあります。
- ランプがオンになっているとき、 またはオフにした直後は、非常に 高温になっているため排気ロやラ ンプに触れないでください。
- プロジェクターがある部屋でガス 漏れが発生した場合は、プロジェ クターまたは電源コンセントに触 れないでください。窓を開けて 換気してください。
  - 火花が火災や火傷の原因となるおそれがあります。
- ・ 雷雨の発生中は、コンセントから 電源コードを抜いてください。
  - 感電またはプロジェクターの 破損の原因になるおそれがあ ります。
- 強い磁場を生じさせる電子デバイ スの近くでプロジェクターを使用 しないでください。
- プロジェクターの梱包に使用されているプラスチックフィルムは、お子様の手の届かない場所においてください。
  - 安全に扱わないと、窒息の原因となるおそれがあります。
- プロジェクターが動作していると きには、プロジェクターの上に長 時間手を置かないでください。

- プロジェクターにゲームコンソー ルを接続してゲームをプレイする ときには、画面の対角線の長さの 4倍以上の距離を維持することを お勧めします。
  - 接続ケーブルが十分に長いことを確認してください。長さが短いと、製品が落下して、 傷害を負ったり、製品が損傷することがあります。
- プロジェクターまたはバッテリー が内蔵されたリモコンを高温の環 境に置かないでください。
  - 火災の原因となるおそれがあ ります。

▲ 注意

- プロジェクターに重いものをのせないでください。
   プロジェクターが損傷するお
  - フロジェクターが損傷する& それがあります。
- 搬送中にレンズに衝撃を与えない ように注意してください。
- レンズに触れないでください。
   レンズが損傷する可能性があります。
- ナイフやハンマーなどの鋭利な工 具をプロジェクターに使用しない でください。製品が損傷すること があります。
- ・ 画面に映像が映らない場合や音が聞こえない場合は、プロジェクターの使用を停止してください。 プロジェクターの電源を切ってコンセントから電源コードを抜き、 弊社カスタマーセンターにご相談 ください。
  - 火災や感電の原因となるおそれがあります。
- プロジェクターの上にものを落としたり、プロジェクターに何かを ぶつけたりしないでください。
  - 故障やケガの原因となるおそれがあります。
- 画面の対角線の長さの5~7倍以上の距離で視聴することをお勧めします。
  - - 至近距離で長時間画面を見続 けると、眼精疲労、視力の低 下のおそれがあります。

- プロジェクターが発する光線の 至近距離にものを置かないでく ださい。
  - プロジェクターの光線に長時 間さらされると火災の原因と なるおそれがあります。さら に、反射熱によってレンズが 過熱して損傷するおそれがあ ります。AV機能を無効にし て、映写を一時的に停止する か電源を切ってください。
- 音量を上げたままプロジェクター を起動しないでください。
  - 大音量で聞くと聴力の低下を 起こすおそれがあります。
- プロジェクターの近くで高電圧の 電子機器を使用しないでください (電気虫取り器など)。製品が 誤作動を起こすことがあります。

清掃

▲ 警告

- 清掃時には、プロジェクターに水 を吹き付けないでください。プ ロジェクターに液体が入らないよ うにしてください。
  - 火災や感電の原因となるおそれがあります。
- プロジェクターから煙が出たり、 異臭がしたりするなどの異常が発生した場合、またはプロジェクター内に異物が入った場合は、プロジェクターの電源をオフにし、 電源プラグをコンセントから抜い て、弊社カスタマーセンターにご相談ください。
  - 火災や感電の原因となるおそ れがあります。
- レンズのほこりや汚れを除去する には、エアスプレーや、レンズ清 掃用化学薬品かアルコールを含ま せたやわらかい布か綿棒を使用し てください。

#### ▲ 注意

- 製品内部の清掃のため、年に一度 弊社カスタマーセンターにご相談 ください。
  - プロジェクターを長期間清掃しないと、ほこりが内部にたまり、火災やプロジェクターの損傷が発生するおそれがあります。
- 筐体などのプラスチック部分を清 掃するときは、まずコンセントか ら電源プラグを抜いて、やわらか い布で拭いてください。液体ス プレーを使用したり、ぬれた布で 拭いたりしないでください。ガ ラスクリーナー、自動車用または 工業用のポリッシュ、研磨剤、ワ ックス、ペンゼン、アルコール などを決して使用しないでください。 プロジェクターが損傷する可 能性があります。
  - 火災、感電、製品の破損(変 色や変形、腐食)が生じるお それがあります。
- 製品を清掃する前に、電源プラ グをコンセントから抜いてくだ さい。

- 感電するおそれがあります。

#### <u>その他</u>

▲ 警告

- 一部のユーザーは、ビデオゲームで点滅する光や特定のパターンを視聴したときに発作その他の異常な症状を起こす可能性があります。
- 外出するときは、プロジェクター を動物が届かない場所に置き、電 源プラグをコンセントから抜いて ください。
  - 破損した電源コードを使用すると、ショートや火災の原因となるおそれがあります。
- 精密な電子機器または弱い無線 信号を出すデバイスの近くでプロジェクターを使用しないでく ださい。
  - 製品の動作に影響し、異常が 発生するおそれがあります。
- 専門の技術者以外、プロジェクターの分解や改造を行わないでください。診断、調整、修理が必要な場合は、弊社カスタマーセンターにご相談ください。
  - 火災や感電の原因となるおそれがあります。
- 適切な通気のため、通気口をふ さがないでください。内部の過 熱により火傷を負う可能性があ ります。
- ランプの破損を避けるために、電源を切った、内部の温度が下がるまで3分間以上は電源コードを抜かないでください。
- レンズに触れないでください。
   やけどやレンズの損傷の原因となるおそれがあります。使用中や
   使用直後は、レンズや装置が熱くなることがあります。装置は、
   注意して扱い、適切に冷却してください。

- アース付きコンセントにのみ接続 してください(アースされない デバイスを除きます)。
- 最適に使用するために、すべての メンテナンスガイドラインに従い、点検整備は、弊社カスタマー センターにご相談ください。
- ランプには水銀が含まれています。地域や政府の法律に従って処分する必要があります(LEDモデルは該当しません)。
- バッテリーはお子様の手の届かな い場所で保管してください。
  - ケガや製品の損傷の原因になる可能性があります。

▲ 注意

- プロジェクターを長時間屋外で使用または保管しないでください。
- 新しい電池と古い電池を一緒に使用しないでください。また、異なる種類の電池を同時に使用しないでください。
  - バッテリーの破裂や液漏れが 破損やケガの原因となるおそ れがあります。
- 製品を長期間使用しないときは、 コンセントから電源プラグを抜い てください。
  - ほこりがたまると、過熱、発 火、絶縁不良のために火災が 発生したり感電したりするお それがあります。
- 電池は指定されたタイプのものを 使用してください。
  - バッテリーの破裂や液漏れが 破損やケガの原因となるおそ れがあります。
- バッテリーを交換するときには 同じ種類のバッテリーを使用し てください。(バッテリーの種 類:CR2032/3 V)
  - バッテリーの接触不良の場
     合、バッテリーが短時間で消
     耗したり、リモコンが正常に
     機能しないことがあります。
- 使用済みバッテリーは適切に破棄 してください。
  - 爆発や火災の原因となるおそれがあります。 廃棄方法は、
     国や地域によって異なります。 バッテリーは指示に従って破棄してください。
- バッテリーを投げたり分解したりしないでください。
  - バッテリーの損傷のため火災 や爆発が発生するおそれがあ ります。

- バッテリーは、鍵やクリップなどの金属類の近くに保管しないでください。
  - 過度な電流により、温度が急激に上昇し、火災が発生したり火傷を負う可能性があります。
- バッテリーは、ヒーターなどの 熱源の近くに保管しないでくだ さい。
  - 火災が発生したり、電池が 爆発、損傷することがあり ます。
- バッテリーを温度が60 ℃以上に なる場所、または湿度が高い場所 に保管しないでください。
  - 爆発や火災の原因となるおそれがあります。
- バッテリーが正しく取り付けられていることを確認してください。
   爆発や火災の原因となるおそれがあります。
- バッテリーを正しく交換しない と、火災の原因となるおそれが あります。
- バッテリー:アクセサリ(バッ テリーなど)は、お子様の手の 届かない安全な場所に保管して ください。

LEDリスクグループ2 (IEC62471)

注意:本製品から危険な光学的放 射線が放出される可能性がありま す。動作中のランプを見つめない でください。目を傷めるおそれが あります。

# 目次

| ライセンス              | 2   |
|--------------------|-----|
| 安全上のご注意            | 3   |
| 準備                 | 15  |
| 付属品                | 15  |
| 付属品以外に必要なもの        | 17  |
| 各部の名称と位置           | 18  |
| ジョイスティックボタンの使      | 用   |
|                    | 21  |
| - 基本機能             | 21  |
| - メニューの調節          | 22  |
| LED電源インジケーター       | 22  |
| 設置                 | 23  |
| - 設置に関するご注意        | 23  |
| - 画面サイズに対する映写      | 距離  |
|                    | 24  |
| - 三脚を使用してプロジェ      | クタ  |
| ーを設置する             | 25  |
| - ケンジントン(Kensingto | on) |
| セキュリティシステム         | 26  |
| リモコン               | 27  |

| プロジェクターを使用する    | )  |
|-----------------|----|
|                 | 30 |
| バッテリーの使用        | 30 |
| - 充電式 電池        | 30 |
| バッテリー使用時間に関する   | 青  |
| 報               | 31 |
| プロジェクターの視聴      | 32 |
| - プロジェクターの電源をス  | オン |
| にする             | 32 |
| - 映像の焦点と位置を調整す  | する |
|                 | 33 |
| – プロジェクターでの視聴   | 33 |
| 追加オプション         | 34 |
| – アスペクト比(縦横比)を調 | 围整 |
| する              | 34 |
| - 台形補正機能の使用     | 35 |
| – 入力デバイスを変更する   | 36 |
| – ブランク機能        | 38 |
| クイックメニューを使用する   | 39 |

# エンターテイメント 40

| SCREEN SHAREの使用   | 40       |
|-------------------|----------|
| プロジェクターのBluetooth | を        |
| 設定する              | 41       |
| – Bluetoothデバイスの検 | 索        |
| と接続               | 42       |
| - 登録済みのデバイスリス     | $\vdash$ |
| のBluetoothデバイスの   | 接        |
| 続、切断、または削除        | 44       |
| - AVシンクの調整        | 45       |

| マイメディア                                                  | 46                   |
|---------------------------------------------------------|----------------------|
| 使用する前に<br>- USBデバイスの接続<br>- USBデバイスの切断<br>マイメディアを使用するには | 46<br>46<br>46<br>48 |
| - ビデオを再生する                                              | 52                   |
| - 写真を表示する                                               | 58                   |
| - 音楽を再生する                                               | 62                   |
| - ファイルを表示する                                             | 66                   |
| 設定のカスタマイズ                                               | 70                   |
| 設定                                                      | 70                   |
| 映像設定                                                    | 71                   |
| オーディオ設定                                                 | 77                   |
| タイマー設定                                                  | 78                   |
| ワイヤレス設定                                                 | 79                   |
| [設定1]の設定                                                | 81                   |
| [設定2]の設定                                                | 82                   |
| デバイスを接続する                                               | 84                   |
| HDレシーバー、DVDプレー <sup>・</sup>                             | Þ                    |
| ー、 外部デバイスへの接続                                           | 85                   |
| - HDMI接続                                                | 85                   |
| PCへの接続                                                  | 85                   |
| - HDMI接続                                                | 85                   |
| ノートPCの接続                                                | 86                   |
| - HDMI接続                                                | 86                   |
| ヘッドホンの接続                                                | 87                   |
| 携帯電話のミラーリング機能の                                          | の                    |
| 使用                                                      | 88                   |
| – MHL/スリムポートの接線                                         | ŧ.                   |
|                                                         | 88                   |

| メンテナンス        | 89 |
|---------------|----|
| お手入れ          | 89 |
| - レンズのお手入れ    | 89 |
| – 筐体のお手入れ     | 89 |
| トラブルシューティング   | 90 |
| - 全般          | 90 |
| - 画質          | 90 |
| – サウンド        | 91 |
| - PC接続の問題     | 91 |
| - マイメディアでのムービ | ーの |
| 再生に関する問題      | 92 |
| 仕様            | 93 |

| Wirolooo | エシシュ | □/+*羊 | 04 |
|----------|------|-------|----|
| wireless | モンユー | ル江饻   | 94 |

# 準備

画像は実際の製品とは若干異なる場合があります。

# 付属品

箱を開けた際は、付属品をご確認ください。万が一付属品が不足している場合は、お求めの販売店にお問い合わせください。 付属品は事前の通知なしに変更されることがあります。

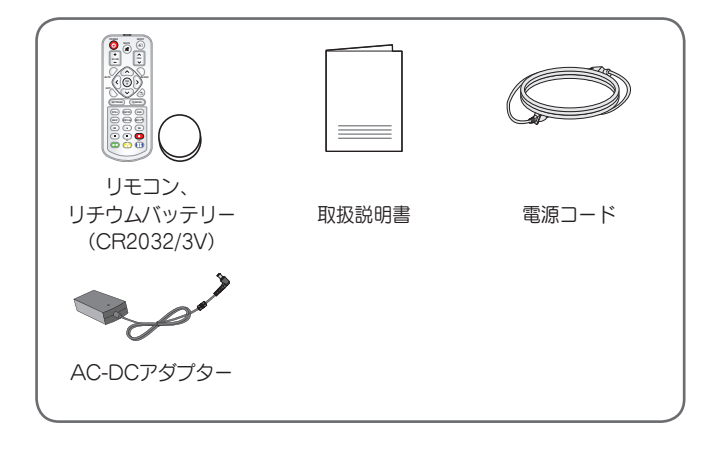

16 準備

• HDMIケーブルの接続または、USBケー ブル、USBフラッシュドライブの接続の 際は、幅が18mm以下で高さが10mm以 下の製品を使用してください。 USBケ ーブルまたはUSBフラッシュドライブが プロジェクターのUSB端子に適合しない 場合、USB 2.0対応の延長ケーブルを使 用してください。

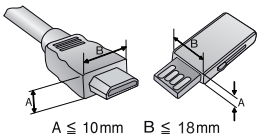

- HDMIロゴ付きの認証済みケーブルを使用してください。
- 認証済みのHDMIケーブルではない場合、画面が表示されなかったり、接 続エラーが起きることがあります。 (推奨のHDMIケーブルのタイプ)
  - 高速HDMI®/™ケーブル
  - イーサネット対応高速HDMI®/™ケーブル

# 付属品以外に必要なもの

プロジェクターを使用する際、使用する機能や環境により、以下のアクセサ リー部品が必要になることがあります。アクセサリー部品の購入は、製品を お求めいただいた販売店または、電気店、オンラインショッピングサイト等 にお問い合わせください。

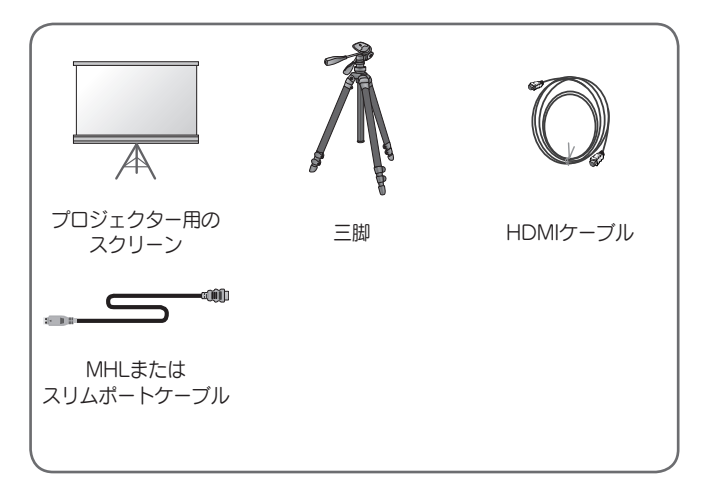

18 準備

## 各部の名称と位置

本製品は高精度な技術で作られており、画面の一部にごく小さな黒い点や 赤、青、緑などの点が見えることがあります。これは製品の特性であり、製 品不良、故障ではありません。

#### 本体

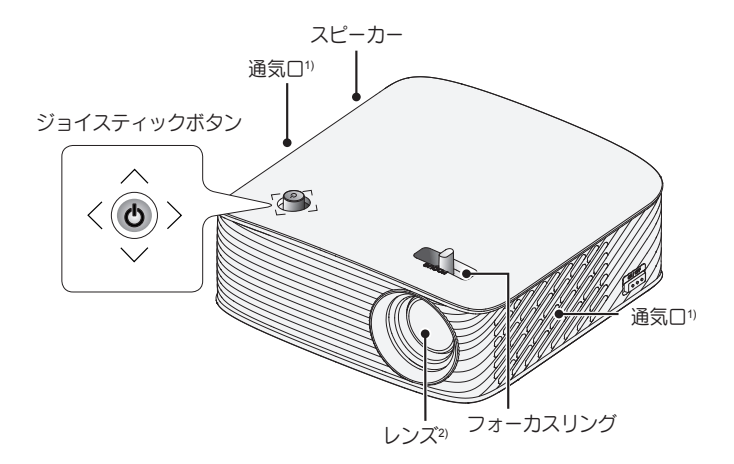

- 1) 通気口付近は温度が上昇するため、通気口付近にものを置いたり、通気口 から出る風を浴びないようにしてください。
- プロジェクターを使用中に、レンズに触れないでください。レンズが損傷 する可能性があります。

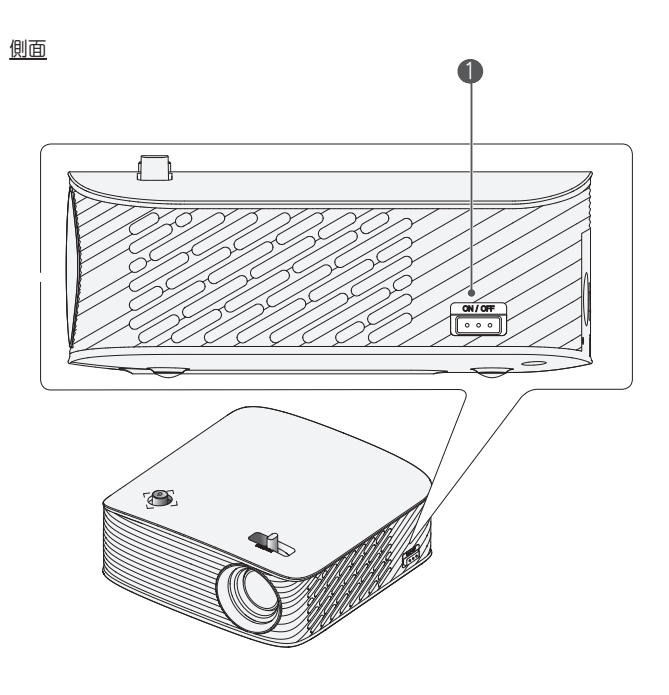

ON/OFFスイッチ - ON: プロジェクターの電源をオンにし、プロジェクターをスタン バイモードにします。 - OFF: プロジェクターの電源を完全にオフにします。 プロジェクターを移動するときまたはプロジェクターを長期間使用し ないときは、スイッチをOFFにしてください。

20 準備

<u>背面</u>

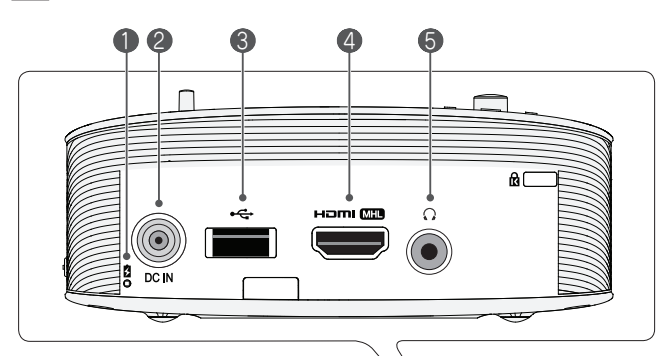

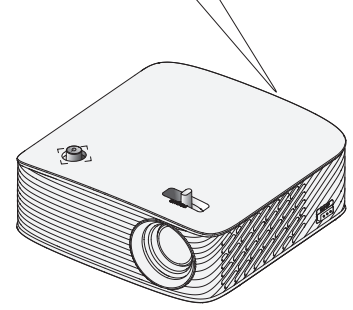

- バッテリー充電インジケーター
   赤:充電中
  - 緑:充電完了
- 2 DC IN (電源コネクタ)
- ③ ← (USB端子)
- 4 Homi MHL (HDMI/MHL入力端子)
- 5 Ω (ヘッドホン端子)

# ジョイスティックボタンの使用

プロジェクターを操作するには、ボタンを押すか、ジョイスティックを上下 左右に動かします。

#### 基本機能

| <    | 電源オン         | プロジェクターがオフになっていると<br>きに、ジョイスティックボタンを押し<br>ます。                                                                        |
|------|--------------|----------------------------------------------------------------------------------------------------|
| <    | 電源オフ         | プロジェクターがオンになっていると<br>きに、ジョイスティックボタンを長押<br>し(数秒間押す)すると電源がオフになり<br>ます。 (画面上にメニューが表示され<br>ているときは、長押しするとメニュー<br>を終了します。) |
|      | 音量コント<br>ロール | ジョイスティックボタンを、左右に動<br>かすと音量の調節ができます。                                                                                  |
| **** | 上下左右         | メニューが表示されているときに前後<br>左右に動かすと、メニューカーソルが<br>移動します。                                                                     |

ジョイスティックボタンを前後左右に動かすときに、ボタンが押された状態で操作すると、メニュー操作、音量調節ができないことがあります。

22 準備

#### メニューの調節

プロジェクターがオンになっているときに、ジョイスティックのボタンを 1回押します。

|           | Ċ  | 電源をオフに<br>します | 電源をオフにします。                                  |
|-----------|----|---------------|---------------------------------------------|
| $\circ$   |    | 入力リスト         | 入力元を変更します。                                  |
| ✿ (閉じる) œ | ×  | 閉じる           | オンスクリーンディスプレイ<br>をクリアし、プロジェクター<br>の表示に戻ります。 |
|           | \$ | Settings      | メインメニューを表示しま<br>す。                          |

LED電源インジケーター

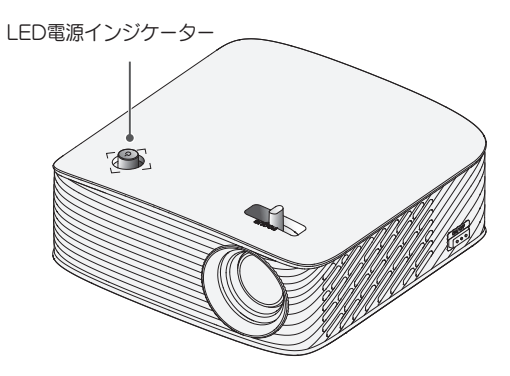

|    | LED電源インジケーター |
|----|--------------|
| 赤  | 電源スタンバイ状態    |
| オフ | 電源オンで作動中     |

## 設置

#### 設置に関するご注意

- プロジェクターは通気の良い場所 に配置してください。
  - 内部の過熱を防ぐため、通気の良い場所にプロジェクターを設置してください。 プロジェクターの周囲にものを置かないでください。通気が妨害されることがあります。通気が妨害されると、プロジェクターの内部温度が上昇します。

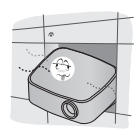

 じゅうたんやラグの上にプロ ジェクターを置かないでくだ さい。プロジェクターを高さ のある安定した面の上で使用 してください。

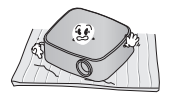

 紙屑などの異物がプロジェク ターに入らないように注意し てください。

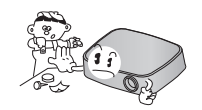

+分な通気性を確保するため、プロジェクターの周りは周囲30cm以上の空間を空けて設置してください。

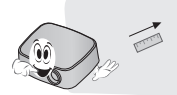

- 高温、低温、または高湿度の場所 にプロジェクターを配置しないで ください。
- ほこりの多い場所にプロジェクタ ーを配置しないでください。
  - 火災の原因となるおそれがあります。
- 本製品を分解、改造しないでください。感電のおそれがあります。
   また、分解、改造による故障やケガに対しては、弊社は一切の責任を負いません。
- 本製品は高精度な技術で作られており、画面の一部にごく小さな黒い点や赤、青、緑などの点が見えることがあります。これは製品の特性であり、製品不良、故障ではありません。
- 電子安定器付きの照明器具や3波 長形蛍光灯が設置されている場所 では、リモコンが機能しないこと があります。リモコンの正常な 動作のため、照明器具を、国際標 準を満たした照明器具の元で使用 してください。

24 準備

画面サイズに対する映写距離

- プロジェクターは安定した水平な場所に設置し、接続機器の近くに設置してください。
- 2 プロジェクターは投影面から適切な距離に設置してください。プロジェクターと投影面の距離によって、投影される映像のサイズが決まります。
- 3 レンズが投影面に対して水平になるようにプロジェクターを配置します。プロジェクターが水平になっていない場合、画面に映像が歪みます。 歪みを修正するには、台形補正機能を使用します。 (35ページ参照)
- 4 プロジェクターおよび接続機器の電源コードをコンセントに接続します。

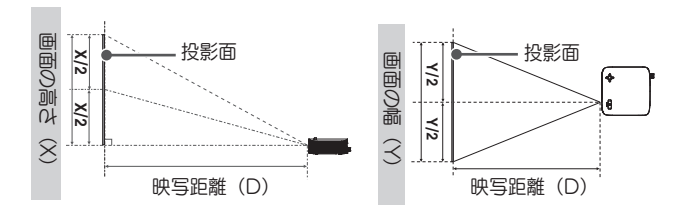

| 上向き映写の比率:1 | 100% |  |
|------------|------|--|
|------------|------|--|

| 16:9 縦横比      |                  |                  |                 |
|---------------|------------------|------------------|-----------------|
| 画面サイズ<br>(mm) | 画面の幅 (Y)<br>(mm) | 画面の高さ(X)<br>(mm) | 映写距離(D)<br>(mm) |
| 254           | 221              | 124              | 335             |
| 508           | 443              | 249              | 686             |
| 762           | 664              | 374              | 1037            |
| 1016          | 885              | 499              | 1387            |
| 1270          | 1106             | 623              | 1738            |
| 1524          | 1328             | 748              | 2089            |
| 1778          | 1549             | 873              | 2439            |
| 2032          | 1770             | 998              | 2790            |
| 2286          | 1992             | 1123             | 3141            |
| 2540          | 2213             | 1247             | 3491            |

三脚を使用してプロジェクターを設置する

- 本製品は以下のイラストのように、カメラの三脚を使用して設置できます。
- 三脚を固定する場合は、標準サイズの長さ4.5mm以下の締め付けボルトの使用をお勧めします。 締め付けボルトの最大の長さ5.5mmです。 (5.5mmより長いボルトを使用すると、プロジェクターが損傷するおそれがあります。)

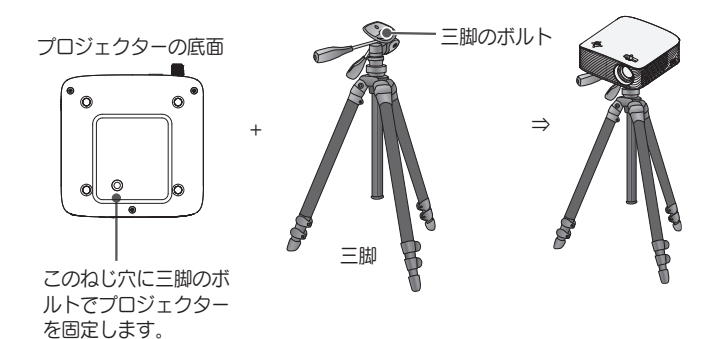

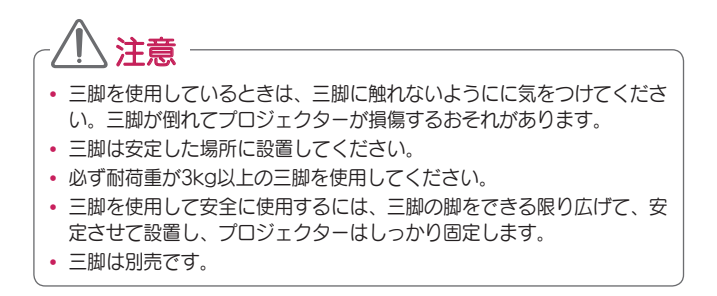

ケンジントン(Kensington)セキュリティシステム

- 本製品は、盗難防止用のケンジントンセキュリティ標準コネクタが付いています。ケンジントンセキュリティシステムのケーブルを、下記のように接続してください。
- ケンジントンセキュリティシステムの詳細な取り付けおよび使用手順については、ケンジントンセキュリティシステムセットに付属の取扱説明書を参照してください。
- ケンジントンセキュリティシステムは、別売です。

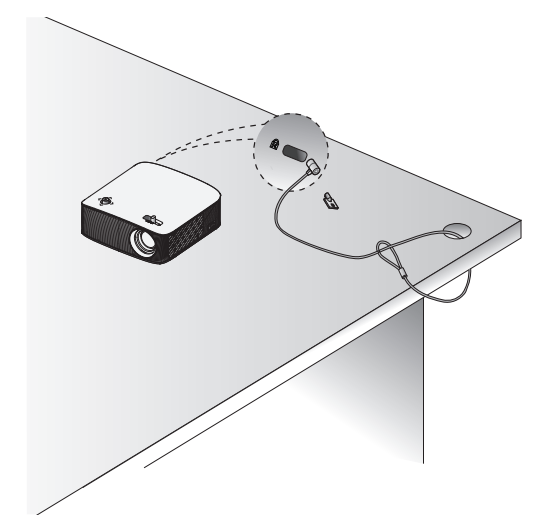

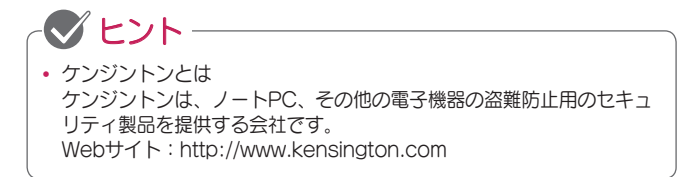

# リモコン

リモコンの背面にあるバッテリーカバーを開き、⊕ 極を正しい向きにして指定されたバッテリーを挿入 します。新しいバッテリーを使用します。

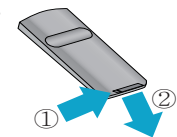

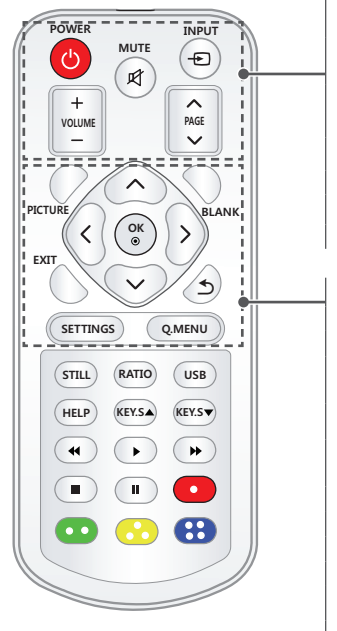

#### POWER ()

プロジェクターの電源のオンとオフを切り 替えます。

#### МИТЕ 🗹

プロジェクターのサウンドをミュートし ます。

#### INPUT - 🔁

入力元を変更します。

#### +VOLUME -

音量を調節します。 へ PAGE 〜

#### 前のページまたは次のページに移動します。

#### PICTURE

[投影モード]を変更します。 上/下/左/右ボタン 機能を調整したりカーソルを移動させま す。

#### ок 🔘

現在のモードを確認したり、機能の変更を 決定します。 BLANK

ブランクの画面を表示します。 **EXIT** 

メニューを終了します。

●(戻る)

前の画面に戻ります。

#### SETTINGS

メインメニューを表示するか閉じます。 Q.MENU

クイックメニューにアクセスします。

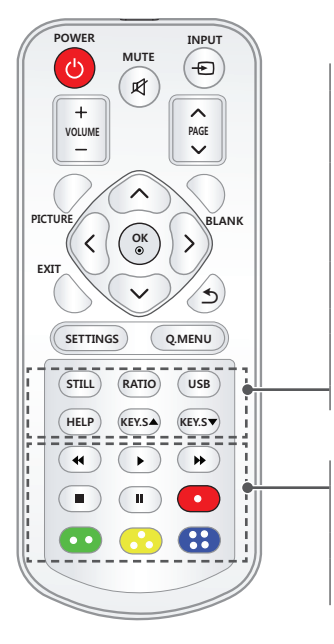

#### STILL

動いている映像を静止させます (USBモード以外のすべてのモードで使 用可能)

#### RATIO

[アスペクト比(映像の縦横比)]を変更し ます。

#### USB

接続したUSBデバイスの内容を表示します。

#### HELP

自己診断を有効にします。 KEY.S ▲.▼

台形補正機能を調整します。

再生コントロールボタン マイメディアの再生をコントロールしま す。 カラーボタン 各メニューの詳細またはジェスチャーを設 定します。

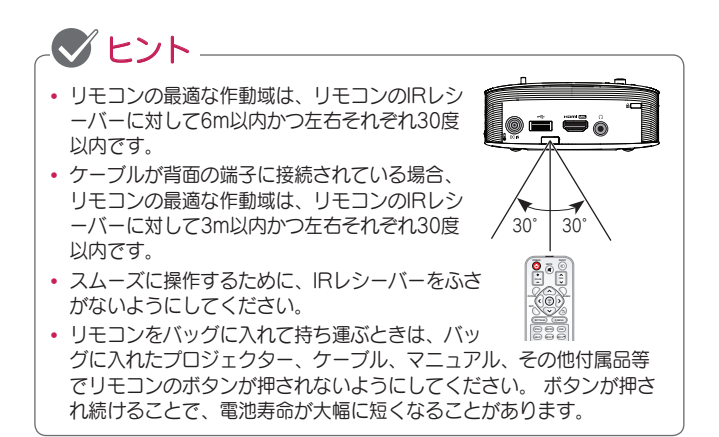

30 プロジェクターを使用する

# プロジェクターを使用する

バッテリーの使用

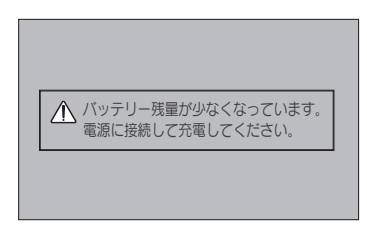

- バッテリーの残量が少ない時に表示されます([エコモード]が[最大]モード に変更され、無効になります)。
- バッテリー残量不足のメッセージが画面に表示されたら、必ずバッテリー を充電してください。

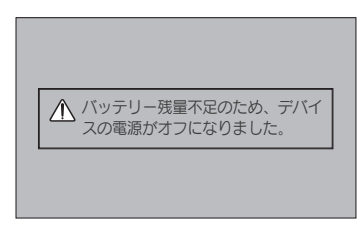

- バッテリーの残量がなくなったときに表示されます。
- バッテリーの残量がなくなると、プロジェクターの電源が自動的にオフに なります。
- バッテリーの残量がなくなった状態では、プロジェクターを電源に接続しないと電源をオンにすることはできません。

充電式 電池

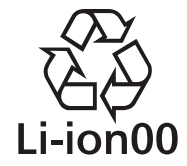

- 貴重な金属を再利用し、地球環境を守るために、 不要になった電池は廃棄せず、充電式電池リサイ クル協力店へお持ち下さい。
- 最寄のリサイクル協力店へ詳細は、一般社団法人 JBRCのホームページをご参照ください。 ホームページ: http://www.jbrc.com

# バッテリー使用時間に関する情報

| ステータス                   | 時間と表示                        |
|-------------------------|------------------------------|
| 充電中                     | 約3時間(スタンバイ状態で充電中の場合)         |
| 使用時間                    | 最大2.5時間<br>([エコモード]>[最大]適用時) |
| バッテリー<br>レベルイン<br>ジケーター |                              |

- プロジェクターを初めて使用するときには、バッテリーを完全に充電してください。
- プロジェクターを長時間使用しない場合は、事前にバッテリーを 40%~50%まで充電してください。
- プロジェクターを電源に接続するとバッテリーが自動的に充電を開始します。
- 本書に記載されているバッテリーの標準使用時間は、LGによる測定を基にしています。実際の時間は使用状況によって異なる場合があります。
- バッテリーの使用時間は、再生するコンテンツ、動作温度、使用時間、および設定によって異ります。
- バッテリーは消耗部品なので、寿命は徐々に短くなります。バッテリーの 寿命が半分になったら、カスタマーセンターにご相談ください。
- 製品に付属している機器以外でバッテリーを充電しないでください。バッ テリーの損傷や火災の原因になるおそれがあります。
- 必ずLG Electronics.が承認および認定したバッテリーを使用してください。火災または爆発の原因となるおそれがあります。
- バッテリーの液漏れまたは異臭が発生した場合は、直ちに使用を停止し、LG Electronicsカスタマーセンターにお問い合わせください。
- バッテリーにはリチウムイオンが含まれているので注意して扱ってください。 爆発や火災の原因となるおそれがあります。

32 プロジェクターを使用する

## プロジェクターの視聴

プロジェクターの電源をオンにする

この取扱説明書に記載されているメニュー画面のイラストは、製品の操作方法を理解しやすくなるよう記載しています。実際の画面とは異なる場合があります。

- 1 電源コードを正しく接続します。
- 2 背面ボートエリアのON/OFFスイッチをONにし、ジョイスティックボタンまたはリモコンのPOWER ()ボタンを押します (スイッチがOFFになっている場合は、プロジェクターはオンになりません)。 画面のビントを調節します。(33ページ参照)
- 3 [言語の選択]画面で、言語を選択します。
- 4 [モード設定]画面で、[標準]を選択します。

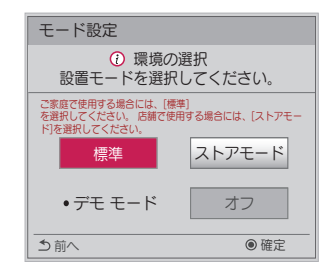

- \* [ストアモード]は、店頭でこの製品のデモンストレーションを行う場合に 最適化されています。しばらくすると、設置モードは自動的にリセット されます。家庭で使用するには、[標準]を選択します。
- 5 リモコンの INPUT モボタンを使用して、入力信号を選択します。

### 映像の焦点と位置を調整する

映像が画面に表示されたら、フォーカス(焦点)が合っていて画面にぴったり 合っているか確認してください。

フォーカスリングを左右に回して映像のフォーカスを調整します。

フォーカスを調整するときは、プロジェクターが動かないように注意してく ださい。

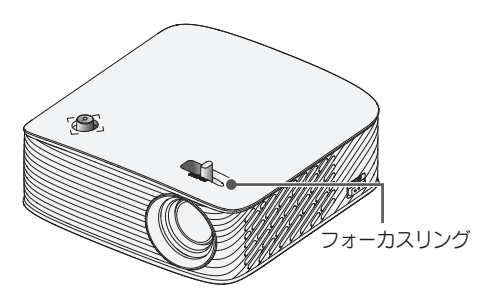

## プロジェクターでの視聴

- 2 INPUT デオタンを押して、使用する入力信号を選択します。
- 3 映像表示中に、次のボタンでプロジェクターを操作ます。

| ボタン       | 説明                    |  |  |  |
|-----------|-----------------------|--|--|--|
| +VOLUME-  | 音量を調節します。             |  |  |  |
| мите 🛒    | サウンドをミュートにします。        |  |  |  |
| Q.MENU    | クイックメニューを表示します。       |  |  |  |
| RATIO     | 映像のアスペクト比(縦横比)を変更します。 |  |  |  |
| KEY.S ▲,▼ | 台形に表示されている映像を調整します。   |  |  |  |

4 プロジェクターの電源をオフにするには、POWER ()ボタンを押します。

34 プロジェクターを使用する

# 追加オプション

## アスペクト比(縦横比)を調整する

プロジェクターを使用しているときにRATIOを押して、各種サイズで表示されるように映像のサイズを変更します。

# - 🕑 ヒント —

- 使用可能なアスペクト比は入力信号によって異なります。
- Q.MENUまたはSETTINGSボタンを使用することもできます。

| メニュー        | 説明                                                                                                    |  |  |  |  |
|-------------|----------------------------------------------------------------------------------------------------|--|--|--|--|
| 16:9        | 16:9アスペクト比に映像のサイズを変更します。                                                                                                    |  |  |  |  |
| オート         | <ul> <li>映像の端の部分をはみ出すことなく、ビデオの映像をオリジナルサイズで表示します。</li> <li>[オート]を選択した場合、画面の周囲にノイズが表示されることがあります。</li> </ul>                                                                                          |  |  |  |  |
| オリジナル       | オリジナルの映像と同じアスペクト比で映像を表示します。                                                                                                    |  |  |  |  |
| 4:3         | 4:3に映像のサイズを変更します。                                                                                                    |  |  |  |  |
| ズーム         | スクリーンの幅に合わせて映像のサイズを変更します。 映<br>像の上下端が切り取られることがあります。<br>・ 映像をズームインする場合は→、ズームアウトする場合<br>は≪ボタンを押します。<br>・ 上下の位置を調整する場合は、▲▼ボタンを押します。                                                                   |  |  |  |  |
| シネマ<br>ズーム1 | <ul> <li>映像をシネマスコーブのアスペクト比である2.35:1で表示します。</li> <li>1~16倍で表示できます。</li> <li>・映像をズームインする場合は→、ズームアウトする場合は&lt;ボタンを押します。</li> <li>・映像を移動するには、▲▼ボタンを押します。</li> <li>・映像を拡大、縮小すると、映像が歪むことがあります。</li> </ul> |  |  |  |  |

## 台形補正機能の使用

プロジェクターと投影面が平行でない場合、画面の映像が台形になることを 防止するため、映像の上端と下端の幅を台形補正で調整します。 台形補正機能では画質が低下することがあるので、プロジェクターを最適な 角度で設置できないときにこの機能を使用してください。

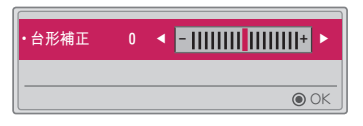

- KEY.S ▲、KEY.S ▼ ボタンを押して映像を調整します。
   台形補正は-40~40で調整できます。
- 2 設定が完了したら、OK ⑥ボタンを押します。

## 入力デバイスを変更する

外部入力を選択するには

外部入力を選択します。

実際の製品の画面は、このメニューの画像とは異なることがあります。

- リモコンの INPUT ●ボタンを押して[入力リスト]を表示します。
  - 接続されている入力端子がアクティブ状態で表示されます。 ただし、 SCREEN SHARE入力は常に有効になります。
- 機器を入力端子に接続し、リモコンのINPUT デボタンで入力信号を選択します。

| 入力リスト        |     |      |     |     |      |  |  |
|--------------|-----|------|-----|-----|------|--|--|
| SCREEN SHARE | USB | HDMI |     |     |      |  |  |
|              |     |      |     |     |      |  |  |
|              |     |      | 入力ラ | ~lL | ● 終了 |  |  |

く、うボタンで、すべての入力モードを切り替えることができます。
入力ラベルの選択

入力端子に接続されている機器名の表示を変更することができます。

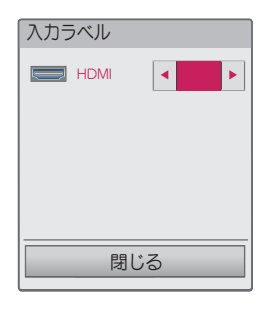

- 1 リモコンの INPUT ■ボタンを押して入力選択画面を表示します。
- 2 リモコンの下にある赤色のボタンを押します。
   3 く、>ボタンで、入力ラベルを選択します。

#### ブランク機能

ブランク機能の使用

この機能は、ミーティングやトレーニング中に注意を引き付ける必要がある 場合に効果があります。

- 1 BLANKボタンを押します。画面全体が背景色になります。背景色を変 更することができます。変更方法については、ブランクの選択(下記)を参 照してください。
- 2 任意のボタンを押して、ブランク機能をオフにします。画面を一時的に 非表示にするには、リモコンのBLANKボタンを押します。プロジェク ターの動作中にレンズをふさがないでください。過熱および変形した り、火災の原因になる場合があります。

ブランクの選択

- **1** SETTINGS ボタンを押します。
- 2 ∧、 ∨、 <、 >ボタンで、[設定2]を選択し、 OK ●ボタンを押します。
- 3 ∧、 √ボタンを押して[ブランク]を選択し、 OK ●ボタンを押します。
- 4 ∧、 ∨ボタンで、設定する項目にカーソルを移動し、 OK ●ボタンを 押します。

### クイックメニューを使用する

使用頻度の高いメニューを簡単に開くことが出来ます。

**1** Q.MENUボタンを押します。

2 <、>ボタンで、メニューを選択し、OK ●ボタンを押します。

| メニュー        | 説明                                                                                                    |  |
|-------------|----------------------------------------------------------------------------------------------------|--|
| アスペクト比      | 映像の縦横比を変更します。                                                                                          |  |
| 投写位置        | 投写される映像の上下または左右が逆になります。                                                                                |  |
| 投映モード       | 投映モードを変更します。                                                                                           |  |
| サウンド<br>モード | サウンドモードを設定します。                                                                                         |  |
| オフタイマー      | 指定した時刻にプロジェクターの電源がオフになるよう<br>に設定します。                                                                   |  |
| クリアボイスII    | プロジェクターからの音声がクリアになります。                                                                                 |  |
| エコモード       | 画面のピークの明るさを調節して消費電力を削減します<br>(バッテリーの残量が少ないことを示すメッセージが画<br>面に表示された場合、[エコモード]が[最大]モードに変<br>更され、無効になります)。 |  |
| USBデバイス     | 接続されているUSBデバイスを安全な方法で取り外すことができます。<br>(このメニューは、USBデバイスが接続されている場合のみ表示されます)。                              |  |

3 ∧、 √ボタンで、設定したい項目にカーソルを移動し、OKボタンを押 します。

# エンターテイメント

### SCREEN SHAREの使用

- 1 プロジェクターの外部入力をSCREEN SHAREに設定します。
- 2 接続するデバイスで関連するSCREEN SHARE機能を有効にします。
- 3 接続するデバイスで検索リストからプロジェクターを接続します。(プ ロジェクターをノートPCに接続するときは、ディスプレイに表示される PINコードを入力します。PINを要求するメッセージは最初に接続したと きにのみ表示されます)。
- 4 目的のデバイスがプロジェクターを認識すると、SCREEN SHAREが開始されます。

# 

- Windows 7/8/8.1/10 は、SCREEN SHAREと互換性があります。 ただし、他のバージョンのWindowsおよび他のオペレーティングシス テムによってはSCREEN SHAREと互換性がない場合があります。
- Android バージョン4.0以降(Ice Cream Sandwich、Jellybean、Ki tKat、Lollypop、Marshmallow)のLGのAndroidデバイスは、互換 性があることが保証されています。
- SCREEN SHAREを介して接続するときには、デバイスをプロジェク ターの近くに置いてください。
- 応答速度および画像の品質はユーザーの使用環境に応じて異なります。
- 接続するデバイスの詳細については、取扱説明書を参照してください。
- 特定のWindows 8.1ノートPCでは、ワイヤレス接続中にデバイス情報を初期化するときに再接続が困難になることがあります。この場合、登録済みのデバイスを削除してから再接続することをお勧めします。

### プロジェクターのBluetoothを設定する

Bluetoothで接続してBluetoothオーディオデバイスから音声を出力できるようにします。

 リモコンのSETTINGSボタンを押し、[ワイヤレス]メニューの [Bluetooth]を[オン]に設定します。

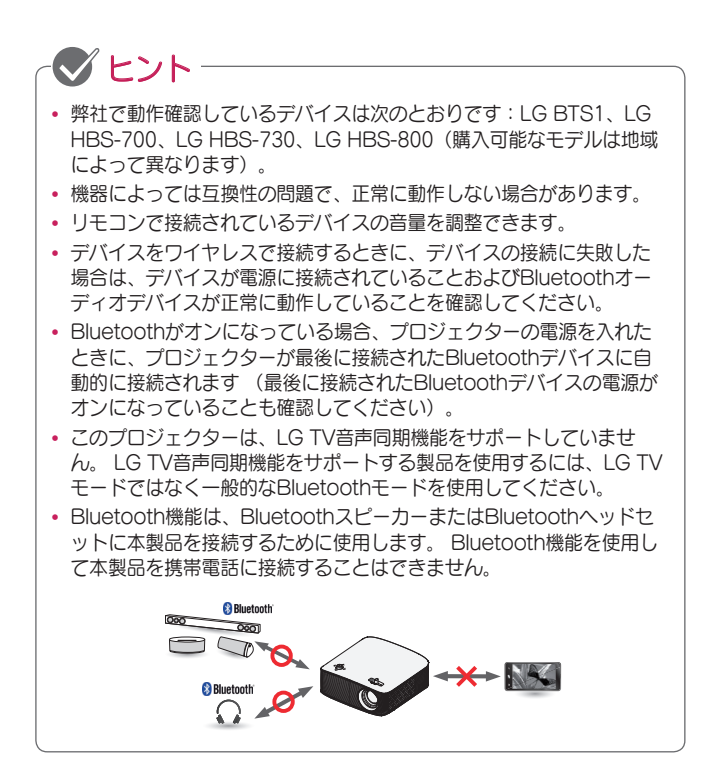

42 エンターテイメント

### Bluetoothデバイスの検索と接続

SETTINGSボタンを押してメインメニューを開き、[ワイヤレス]→[デバイ スの検索]に移動し、近くにあるBluetoothオーディオデバイスを検索して、 検出されたデバイスをプロジェクターに接続します。

(デバイス名が20文字より長い場合は、20文字まで表示されます)。

- Bluetoothデバイスをペアリングモードに設定し、[デバイスの検索]を 選択します。
  - [検索停止]を選択して、それまでに検出されたデバイスを表示します。
  - デバイスが検出されていない場合は、デバイスの電源がオンになって いてペアリングモードになっていることを確認します。
  - デバイスの検索にかかる時間は、信号の強さとデバイスの数によって 異なります。

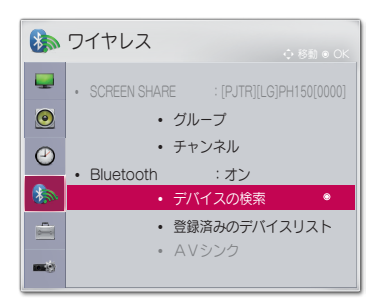

- 2 検索が完了したら、Bluetoothデバイスを選択して接続できます。
  - [検索停止]を選択すると検索を中止できます。
  - デバイスへの接続にかかる時間は、信号の強さとデバイスの数によっ て異なります。

| <ul><li>・・・・・・・・・・・・・・・・・・・・・・・・・・・・・・・・・・</li></ul> | 索    |   | ●デバイスの検索                                             |
|------------------------------------------------------|------|---|------------------------------------------------------|
| リスト<br>Please wait.                                  | 検索中… | ⇒ | <u>リスト 検索</u><br>HBS-700                             |
| 検索停止                                                 | 閉じる  |   | デバイスに接続するには、[OK](@)を押してくだれ       Re-search       閉じる |

- 3 Bluetoothオーディオデバイスの接続が成功すると、オーディオデバイ スからプロジェクターの音声が出力されます。
  - 接続されたBluetoothデバイスは、[登録済みのデバイスリスト]に自動 的に追加されます。登録されたBluetoothデバイスは、[登録済みのデ バイスリスト]から選択するだけで接続できます。それらを検索する必 要はありません。
  - 接続されたデバイスは、SETTINGSボタンを押してメインメニューを 開き、[ワイヤレス]→[登録済みのデバイスリスト]からのみ切断で きます。

44 エンターテイメント

### 登録済みのデバイスリストのBluetoothデバイスの接 続、切断、または削除

SETTINGSボタンを押してメインメニューを開き、[ワイヤレス]→[登録済 みのデバイスリスト]で、Bluetoothデバイスは接続された順序で表示され、 それらを選択するだけで同じデバイスを再接続できます。もう一度検索する 必要はありません。

| ● 登録済みのテ               | デバイスリスト       |
|------------------------|---------------|
| リスト                    |               |
| HBS-700                | ۲             |
|                        |               |
|                        |               |
| <ul> <li>削除</li> </ul> |               |
| デバイスに接続するには、[OK]       | (0) を押してください。 |
| すべて削除                  | 閉じる           |

接続中

[登録済みのデバイスリスト]からBluetoothデバイスを選択して接続します。

- デバイスの特性に応じて登録済みBluetoothデバイスは、自動的に接続を 開始します(Bluetoothデバイスの取扱説明書を参照してください)。
- [中止]を選択すると接続処理を直ちに中止します。
- デバイスへの接続にかかる時間は、信号の強さとデバイスの数によって異なります。

#### 切断

デバイスを切断するには、[切断]を選択します。

デバイスは、[登録済みのデバイスリスト]からのみ切断できます。

削除

任意の登録済みデバイスを削除するには、[マーク付きを削除]または[すべて 削除]を選択します。

- マーク付きを削除:選択したデバイスを削除するにはリモコンの赤色ボタンを押します。
- すべて削除:すべての登録済みデバイスを削除するには、[登録済みのデバイスリスト]で[すべて削除]を選択します。

### AVシンクの調整

Bluetoothデバイスが接続されたら、SETTINGSボタンを押してメインメニ ューを開き、[ワイヤレス] → [A Vシンク]に移動し、ビデオとBluetoothへ ッドセットのサウンドの間の同期を調整します。

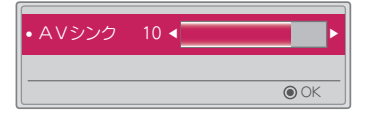

- この機能はBluetoothデバイスが接続されているときのみ使用できます。
- オーディオの同期は製造元によって異なる場合があります。
- 接続されているUSBドライブからビデオを再生するときには、[オーディオ 設定]メニューを使用して、[AVシンク]を調整することもできます。

46 <u>マイメディア</u>

## マイメディア

### 使用する前に

### USBデバイスの接続

USBデバイス(外付けハードディスクドラ イブ、USBメモリ)をプロジェクターの USB端子に接続し、USBデバイスに保存さ れているコンテンツファイルをプロジェクタ ーで再生できます。 USBデバイスにデータを書き込んだり、

USBデバイス上のデータを削除したりする ことはできません。イラストに示している ようにUSBデバイスを接続します。

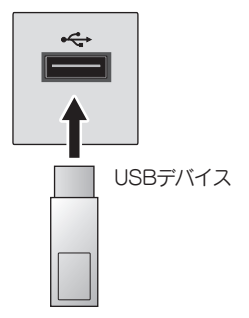

#### USBデバイスの切断

- **1** Q.MENU ボタンをクリックします。
- 2 <、 >ボタンで、[USBデバイス]に移動し、OK 
  のボタンを押します。
- 3 取り外す前にUSBを選択し、USBデバイスの停止確認が終わるまで待って、USBを切断しなおします。

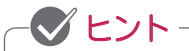

- ・強制的にUSBデバイスを取り外すと、プロジェクターやUSBストレージデバイスでエラーが発生することがあります。
- USBデバイスの削除を選択すると、USBデバイスは読み取れなくなります。USBストレージデバイスを取り外し、もう一度接続しなおします。

USBデバイスの使用上のヒント

- USBストレージデバイスが自動認識プログラムを内蔵していたり、独自の ドライバーを使用している場合、機能が使用できない可能性があります。
- 一部のUSBストレージデバイスは、機能しないか、機能が使用できない場合があります。
- USB延長ケーブルを使用すると、USBデバイスが正常に認識されない場合や、 正しく機能しない場合があります。
- Windows FAT32またはNTFS形式でフォーマットされているUSBストレ ージデバイスのみを使用してください。
- 外部USB ハードディスクドライブの場合、定格電圧5V未満、定格電流 500mA未満のデバイスを使用することをお勧めします。
- ハードディスクは電源コードを接続するものを使用してください。USB接続のみでの電源供給は電力が不足して動作が不安定になったり、プロジェクターが認識できない場合があります。また、USBハブを介しての接続はサポートしていません。直接プロジェクターに接続してください。
- 32GB以下のUSBフラッシュメモリーまたは2TB以下のUSB ハードディ スクドライブを使用することをお勧めします。
- 省エネ機能付きUSB ハードディスクドライブが正常に動作しない場合、電源をオフにしてもう一度オンにします。詳細については、USB ハードディスクドライブの取扱説明書を参照してください。
- USBストレージデバイスのデータは破損する可能性があるため、重要なフ アイルは、あらかじめバックアップしてください。データの破損、損失に 関しては、保証の対象外になります。

### マイメディアを使用するには

1 リモコンのSETTINGSボタンを押します。

2 [マイメディア]を選択します。

リストから再生するファイルを選択します。選択したファイルを視聴します。 ファイルの再生中にQ.MENUボタンを押すと、再生に関連する設定ができます。

マイメディアでサポートされるファイル形式

- 最大データ転送レート: 20 Mbps (メガビット/秒)
- サポートされる外部字幕形式:\*.smi、\*.srt、
   \*.sub (MicroDVD、SubViewer 1.0/2.0)、\*.ass、\*.ssa、
   \*.txt (TMPlayer)、\*.psb (PowerDivX)
- サポートされている内部字幕形式:SRT/ASS/SSA (DivX6から生成され る内部字幕をサポート)

### サポートされている動画ファイル形式

最大: 1920 x 1080 @ 30p (Motion JPEG 640 x 480 @ 30pのみ)

| 拡張子                                 | コーデック |                                                                                  |  |
|-------------------------------------|-------|----------------------------------------------------------------------------------|--|
| .asf                                | ビデオ   | VC-1アドバンストプロファイル、VC-1シンプル<br>およびメインプロファイル                                        |  |
| .001110                             | 音声    | WMA Standard、WMA 9 Professional                                                  |  |
| .divx                               | ビデオ   | DivX3.11、DivX4、DivX5、DivX6、XVID、<br>H.264/AVC                                    |  |
| .avi                                | 音声    | MPEG-1 Layer I、II、MPEG-1 Layer III(MP3)、<br>Dolby Digital                        |  |
| .mp4                                | ビデオ   | H.264/AVC、MPEG-4 Part 2                                                          |  |
| .m4v<br>.mov                        | 音声    | AAC                                                                              |  |
| mlar                                | ビデオ   | H.264/AVC                                                                        |  |
| .mkv                                | 音声    | HE-AAC、Dolby Digital                                                             |  |
| .ts<br>.trp<br>.tp<br>.mts<br>.m2ts | ビデオ   | H.264/AVC、MPEG-2、VC-1                                                            |  |
|                                     | 音声    | MPEG-1 Layer I、II、MPEG-1 Layer III(MP3)、<br>Dolby Digital、Dolby Digital Plus、AAC |  |
|                                     | ビデオ   | MPEG-1、MPEG-2                                                                    |  |
| .vob                                | 音声    | Dolby Digital、MPEG-1 Layer I、II、<br>DVD-LPCM                                     |  |
| .mpg                                | ビデオ   | MPEG-1                                                                           |  |
| .mpeg                               | 音声    | MPEG-1 Layer I、II                                                                |  |

### 50 <u>マイメディア</u>

### サポートされている音声ファイル形式

| ファイルタ<br>イプ   | 項目            | 情報                                                                   |
|---------------|---------------|----------------------------------------------------------------------|
| MP3           | ビットレート        | 32kbps~320kbps                                                       |
|               | サンプリング<br>レート | 32kHz~48kHz                                                          |
|               | ビットレート        | 32kbps~640kbps                                                       |
| AC3           | サンプリング<br>レート | 32kHz、44.1kHz、48kHz                                                  |
|               | ビットレート        | 32kbps~448kbps                                                       |
| MPEG          | サンプリング<br>レート | 32kHz~48kHz                                                          |
|               | ビットレート        | 24kbps~3844kbps                                                      |
| AAC.<br>HEAAC | サンプリング<br>レート | 8kHz~96kHz                                                           |
|               | ビットレート        | 1.44kbps                                                             |
| CDDA          | サンプリング<br>レート | 44.1kHz                                                              |
| LPCM          | ビットレート        | 1.41Mbps~9.6Mbps                                                     |
|               | サンプリング<br>レート | マルチチャンネル:<br>44.1kHz、88.2kHz/<br>48kHz、96kHz<br>ステレオ:176.4kHz、192kHz |

### サポートされている画像ファイル形式

| ファイルタ<br>イプ            | 項目          | 情報                                                                        |
|------------------------|-------------|---------------------------------------------------------------------------|
| 2D (jpeg,<br>jpg, jpe) | ファイル<br>タイプ | SOF0:ベースライン、SOF1:拡張シーケンシ<br>ャル、SOF2:プログレッシブ                               |
|                        | 画像<br>解像度   | 最小:64x64<br>最大:<br>標準タイプ:15360(W) x8640(H)<br>プログレッシブタイプ:1920(W) x1440(H) |
| BMP                    | 画像<br>解像度   | 最小:64 x 64<br>最大:9600(W) x 6400(H)                                        |
| PNG                    | ファイル<br>タイプ | インターレース、非インターレース                                                          |
|                        | 画像<br>解像度   | 最小:64×64<br>最大:<br>インターレース:1200(W) ×800(H)<br>非インターレース:9600(W) ×6400(H)   |

\* BMP形式およびPNG形式のファイルは、JPEGより表示が遅い場合があります。

52 <u>マイメディア</u>

### ビデオを再生する

[映画リスト]では、接続されたUSBデバイスに保存されている動画を鑑賞できます。

動画の再生中でも設定の変更することができます。

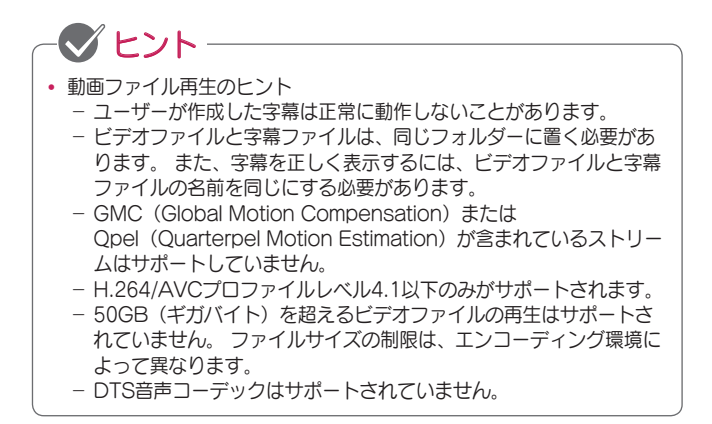

映画リストの参照

接続されているデバイスに保存されているビデオファイルを再生します。

- 1 USBストレージデバイスを接続します。
- 2 リモコンのUSBボタンを押します。
- 3 <、>ボタンで、[映画リスト]を選択し、OK 
  のボタンを押します。
- 4 ∧、 ∨、 <、 >ボタンで、目的のファイルを選択し、 oK ◎ボタンを 押します。

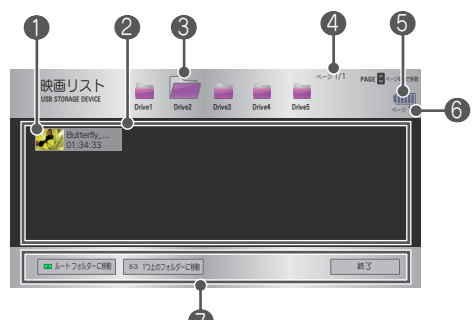

| 番号 | 説明                                                                            |                |
|----|-------------------------------------------------------------------------------|----------------|
|    | サムネイル                                                                         |                |
| 0  | 破損している、またはサポートされていな<br>い形式のファイル                                               |                |
| 2  | ファイルリスト                                                                       |                |
| 3  | 上位のフォルダーに移動します。                                                               |                |
| 4  | 現在のページ/フォルダーの合計ページ                                                            |                |
| 6  | バッテリー残量を表示します。                                                                |                |
| 6  | 現在のページ/ファイルの合計ページ                                                             |                |
| 0  | この画面上でのリモコン操作が表示されます。<br>表示されたボタン(緑色、 <sup>1</sup> (戻る)、EXITボタ<br>の動作が実行されます。 | 。<br>タン)を押すと該当 |

54 <u>マイメディア</u>

5 次のボタンを使用して、再生を制御します。

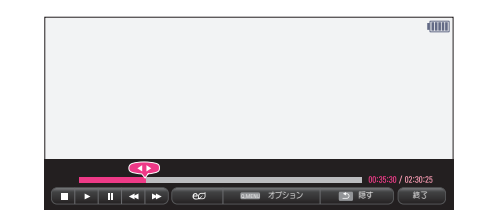

| 項目        |                                                                                                    | 説明                                                           |
|-----------|----------------------------------------------------------------------------------------------------|--------------------------------------------------------------|
|           | 現在の再生<br>で早送りが                                                                                           | 主位置を表示します。 <b>〈</b> ボタンで早戻し、 <b>〉</b> ボタン<br>ができます。          |
|           | 再生を停」                                                                                                    | 上して、[映画リスト]に戻ります。                                            |
|           | 通常の再生                                                                                                    | 主に戻ります。                                                      |
|           | 再生を一時停止します。<br>一時停止後10分間リモコンのボタンが何も押されなかった場<br>合、再生が再開されます。                                              |                                                              |
|           | ₩₩                                                                                                    | スローモーションで表示します。                                              |
| <b>*</b>  | 早送り再会<br>次のよう(<br>倍速、32                                                                                  | 主、早戻し再生します。ボタンを複数回押すことで、<br>こ再生速度が変わります:2倍速、4倍速、8倍速、16<br>倍速 |
| ഇ         | 画面のピークの明るさを調節して消費電力を削減します。 (バ<br>ッテリーの残量が少ないことを示すメッセージが画面に表示さ<br>れた場合、[エコモード]が[最大]モードに変更され、無効にな<br>ります)。 |                                                              |
| オプシ<br>ョン | 再生に関す                                                                                                    | する各種設定が行えます。                                                 |
| 隠す        | メニューが<br>押します。                                                                                           | が非表示になります。表示するには、OK <b>④</b> ボタンを                            |
| 終了        | ファイル                                                                                                    | 再生を終了し、[映画リスト]画面に戻ります。                                       |

[映画リスト]の設定

1 Q.MENUボタンを押します。

2 ∧、 ∨ボタンで、目的の設定項目に移動し、 ок のボタンを押します。

3 ∧、 ∨、 く、 >ボタンで、 各項目を設定します。

動画再生設定をします。

| 項目         | 説明                                                                                                    |
|------------|----------------------------------------------------------------------------------------------------|
| アスペク<br>ト比 | <ul> <li>再生画面のサイズを選択します。</li> <li>フル:ビデオのアスペクト比に関係なく、画面全体に表示されます。</li> <li>オリジナル:ビデオを映像のアスペクト比で表示します。</li> </ul>                                                                                                    |
| 音声言語       | 複数のオーディオトラックがあるファイルの音声を選択しま<br>す。ファイルにオーディオトラックが1つしかない場合、こ<br>の設定項目は利用できません。                                                                                                    |
| 字幕言語       | <ul> <li>字幕の表示と非表示を切り替えることができます。</li> <li>言語:いずれかの使用可能な言語を選択できます。</li> <li>コードページ:字幕に使用する文字セットを選択できます。</li> <li>ブフォルトでは、字幕は[設定1]→[言語]で設定した言語で表示されます。</li> <li>同期:字幕がビデオと同期されていない場合、字幕の速度を0.5秒単位で調整できます。</li> <li>位置:字幕の位置を調整します。</li> <li>サイズ:字幕のフォントサイズを変更します。</li> </ul> |
| リピート       | 繰り返し機能のオンとオフを切り替えます。<br>オフに設定すると、次のファイルの名前が前のファイルと似<br>ている場合には、次のファイルが再生されます。                                                                                                    |

動画再生設定

ビデオの設定を変更できます。(71ページの「映像設定」を参照してください。)

オーディオ設定

オーディオの設定を変更できます。(77ページの「オーディオ設定」を 参照してください。)

BLUETOOTH

Bluetoothの設定を変更できます。(41ページの「プロジェクターの Bluetoothを設定する」を参照してください。) DivXコードの登録

DivXのプロテクト映像を再生するためのDivX登録コードを確認します。 登録はhttp://vod.divx.comで行います。

登録コードは、www.divx.com/vodで映画をレンタルまたは購入するため に必要です。

1 メインメニューから、[設定1]に移動し、[DivX VOD]を押します。

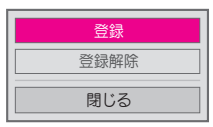

2 ∧、 √ボタンで、[登録]に移動し、 OK ●ボタンを押します。

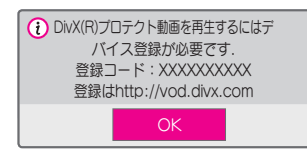

3 DivX [登録コード]を確認します。

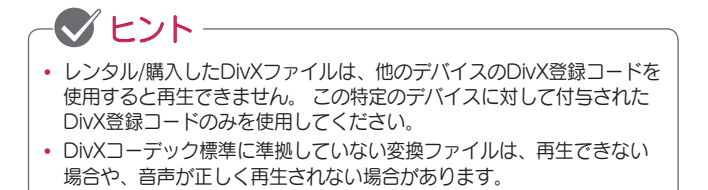

DivXコードを登録解除するには

DivX DRM機能を無効にするには、DivX登録解除コードを使用します。 1 メインメニューから、[設定1]に移動し、[DivX VOD]を押します。

2 ∧、 ∨ボタンで、 [登録解除]に移動し、 OK ●ボタンを押します。

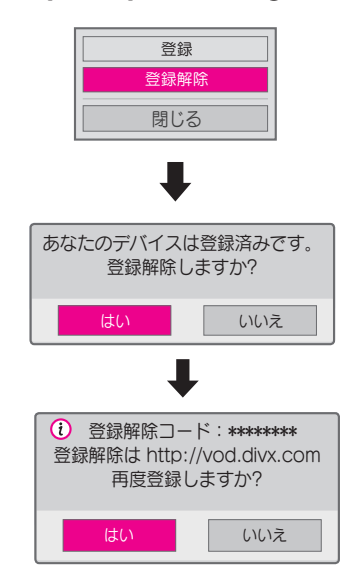

3 [はい]を選択します。

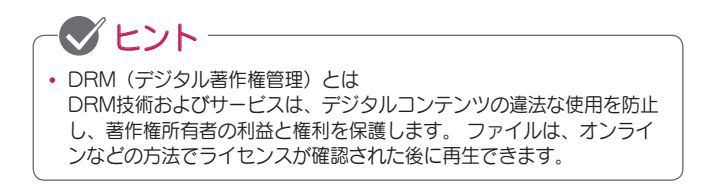

58 <u>マイメディア</u>

#### 写真を表示する

接続されたデバイスに保存されている写真を表示することができます。

サポートされている画像ファイル

写真 (\*.JPEG)

ベースライン:

64 x 64ピクセル~15360 x 8640ピクセル(幅×高さ)

プログレッシブ:

64 x 64ピクセル~1920 x 1440ピクセル(幅×高さ)

- サポートされていないファイルは、"×"マークがついたアイコンが表示されます。
- ・破損ファイル、または再生できないファイル形式の場合は、エラーメッセ ージが表示されます。
- 破損したファイルは、適切に再生できません。
- 高解像度の画像の表示には時間がかかることがあります。

写真リストの参照

- 1 USBストレージデバイスを接続します。
- **2 USB**ボタンを押します。
- 3 <、>ボタンで、[写真リスト]を選択し、OK <sup>●</sup>ボタンを押します。
- 4 ∧、 ∨、 く、 >ボタンで、 再生するファイルを選択し、 OK ●ボタン を押します。

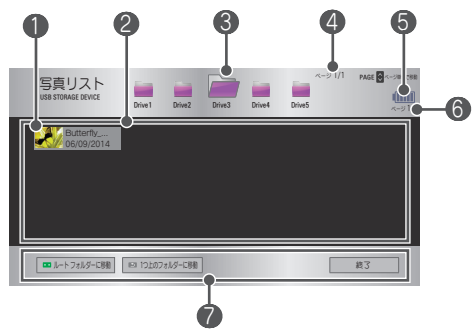

| 番号 | 説明                                                                        |
|----|---------------------------------------------------------------------------|
|    | サムネイル                                                                     |
| 0  | 破損している、またはサポートされていない<br>形式のファイル                                           |
| 2  | ファイルリスト                                                                   |
| 3  | 上位のフォルダーに移動します。                                                           |
| 4  | 現在のページ/フォルダーの合計ページ                                                        |
| 6  | バッテリー残量を表示します。                                                            |
| 6  | 現在のページ/ファイルの合計ページ                                                         |
| 0  | この画面上でのリモコン操作が表示されます。<br>表示されたボタン(緑色、 ◆(戻る)、EXITボタン)を押すと該当<br>の動作が実行されます。 |

### 60 <u>マイメディア</u>

5 次のボタンを使用して、再生を制御します。

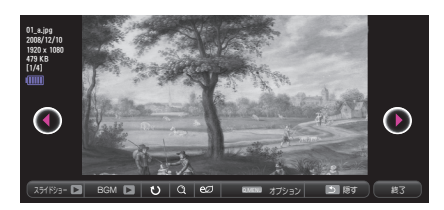

| 項目          | 説明                                                                                                    |
|-------------|----------------------------------------------------------------------------------------------------|
| • •         | 前の写真または次の写真を選択します。                                                                                                    |
| スライドシ<br>ョー | 写真をスライドショーで収録されている写真をすべて再生<br>します。<br>• [オプション]→[画像再生設定]→[スライド速度]で再生速<br>度を調整できます。                                                       |
| BGM         | スライドショー再生中のBGMを設定できます。<br>・ [オプション]→[画像再生設定]→[BGM]で音声ファイル<br>を選択します。                                                                     |
| Ŭ           | <ul> <li>写真を回転させます。</li> <li>ボタンを複数回押すことで、時計回りで90度、180度、270度、360度に回転します。</li> <li>サボートされている最大解像度の高さより幅が大きい場合、写真を回転することはできません。</li> </ul> |
| Q           | 画像の拡大ができます。<br>リモコンの青ボタンを複数回押すことで、200%、400%、<br>100%に切り替わります。                                                                            |
| eØ          | 画面のピークの明るさを調節して消費電力を削減します<br>(バッテリーの残量が少ないことを示すメッセージが画面<br>に表示された場合、[エコモード]が[最大]モードに変更さ<br>れ、無効になります)。                                   |
| オプション       | 再生に関する各種設定が行えます。                                                                                                    |
| 隠す          | メニューが非表示になります。<br>メニューを表示するには、リモコンの <b>OK ④</b> ボタンを押し<br>ます。                                                                            |
| 終了          | ファイル再生を終了し、[写真リスト]画面に戻ります。                                                                                                    |

[写真リスト]のオプション

1 Q.MENUボタンを押します。

2 ∧、 Vボタンで、設定する項目に移動し、 OK ●ボタンを押します。

3 ∧、 ∨、 く、 >ボタンで、各項目を設定します。

画像再生設定

| 項目         | 説明                                                                                                    |
|------------|----------------------------------------------------------------------------------------------------|
| スライド<br>速度 | スライドショーの速度を選択します。                                                                                                    |
| BGM        | <ul> <li>バックグラウンドミュージックを設定します。</li> <li>バックグラウンドミュージックの再生中に音楽フォルダーを変更することはできません。</li> <li>バックグラウンドミュージックには、同じデバイスのフォルダーのみを選択できます。</li> <li>リビート:繰り返し再生を選択します。</li> <li>ランダム:ランダム再生を選択します。</li> </ul> |

動画再生設定

ビデオの設定を変更できます。(71ページの「映像設定」を参照してください。)

オーディオ設定

オーディオの設定を変更できます。(77ページの「オーディオ設定」を 参照してください。)

BLUETOOTH

Bluetoothの設定を変更できます。 (41ページの「プロジェクターの Bluetoothを設定する」を参照してください。)

### 音楽を再生する

接続されたデバイスに保存されている音声ファイルを再生できます。

サポートされている音声ファイル

\*.MP3

ビットレート範囲:32Kbps~320Kbps

- サンプリングレート(MPEG1レイヤー3): 32kHz、44.1kHz、48kHz
- サンプリングレート (MPEG2レイヤー3) : 16kHz、22.05kHz、24kHz

音楽リストの参照

- 1 USBストレージデバイスを接続します。
- **2 USB**ボタンを押します。
- 3 <、>ボタンで、[音楽リスト]を選択し、OK ④ボタンを押します。
- 4 ∧、 ∨、 く、 >ボタンで、 再生するファイルを選択し、 oK ●ボタン を押します。

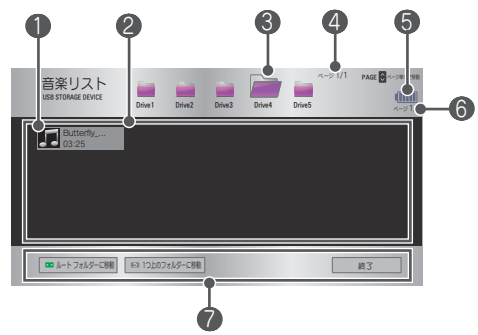

| 番号 | 説明                                                                        |  |  |  |
|----|---------------------------------------------------------------------------|--|--|--|
|    | サムネイル                                                                     |  |  |  |
| 0  | 破損している、またはサポートされていな<br>い形式のファイル                                           |  |  |  |
| 2  | ファイル リスト                                                                  |  |  |  |
| 3  | 上位のフォルダーに移動します。                                                           |  |  |  |
| 4  | 現在のページ/フォルダーの合計ページ                                                        |  |  |  |
| 6  | バッテリー残量を表示します。                                                            |  |  |  |
| 6  | 現在のページ/ファイルの合計ページ                                                         |  |  |  |
| 0  | この画面上でのリモコン操作が表示されます。<br>表示されたボタン(緑色、 ク(戻る)、EXITボタン)を押すと該当<br>の動作が実行されます。 |  |  |  |

5 次のボタンを使用して、再生を制御します。

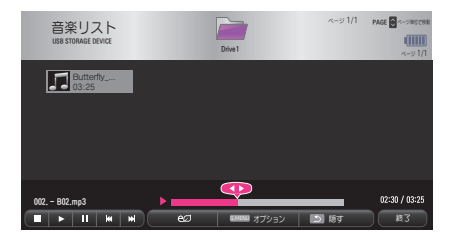

| 項目       | 説明                                                                                                    |  |  |
|----------|----------------------------------------------------------------------------------------------------|--|--|
|          | 曲の早送り、早戻しができます。                                                                                         |  |  |
|          | 再生を停止します。                                                                                               |  |  |
|          | 通常の再生に戻ります。                                                                                             |  |  |
|          | 再生を一時停止します。                                                                                             |  |  |
| <b>K</b> | 前のファイル/次のファイルを再生します。                                                                                    |  |  |
| eø       | 画面のピークの明るさを調節して消費電力を削減します。<br>(バッテリーの残量が少ないことを示すメッセージが画面に<br>表示された場合、[エコモード]が[最大]モードに変更され、<br>無効になります)。 |  |  |
| オプション    | 音声再生に関する各種設定が行えます。                                                                                      |  |  |
| 隠す       | メニューが非表示になります。<br>• 再生バーを表示するには、OK <b>③</b> ボタンを押します。                                                   |  |  |
| 終了       | ファイル再生を終了し、[音楽リスト]画面に戻ります。                                                                              |  |  |

[音楽リスト]のオプション

**1** Q.MENUボタンを押します。

2 ∧、 Vボタンで、設定する項目に移動し、 OK ●ボタンを押します。

3 人、 V、 く、 >ボタンで、 各項目を設定します。

オーディオ再生の設定をします。

| 項目   | 説明                 |
|------|--------------------|
| リピート | 音声ファイルを繰り返し再生します。  |
| ランダム | 音声ファイルをランダムに再生します。 |

オーディオ設定

オーディオの設定を変更できます。(77ページの「オーディオ設定」を 参照してください。)

BLUETOOTH

Bluetoothの設定を変更できます。(41ページの「プロジェクターの Bluetoothを設定する」を参照してください。)

#### ファイルを表示する

接続されたデバイスに保存されているドキュメントファイルを表示できま す。

サポートされているファイル形式

XLS、XLSX、DOC、DOCX、PPT、PPTX、TXT、PDF、HWP Microsoft Office/パージョン:97/2000/2002/2003/2007 Adobe PDFパージョン:1.0/1.1/1.2/1.3/1.4 Hangulパージョン:97/2000/2002/2005/2007

- File ViewerはPCでの表示と異なることがあります。
- 画像を含むドキュメントは、解像度が低くなることがあります。
- ドキュメントのサイズが大きいか、多くのページが含まれている場合は、 読み込みに時間がかかることがあります。
- サポートされていないフォントは、別のフォントで置き換えられることが あります。
- File Viewerでは、高解像度画像が含まれるOfficeドキュメントを開けない ことがあります。その場合、画像のファイルサイズを小さくしてUSBスト レージデバイスに保存し、File Viewerをもう一度実行するか、PCをプロ ジェクターに接続してPCからファイルを開いてください。

ファイル リストの参照

- 1 USBストレージデバイスを接続します。
- **2 USB**ボタンを押します。
- 3 <、>ボタンで、[ファイル リスト]を選択し、OK ●ボタンを押します。
- 4 ∧、 ∨、 く、 >ボタンで、再生するファイルを選択し、 OK ●ボタン を押します。

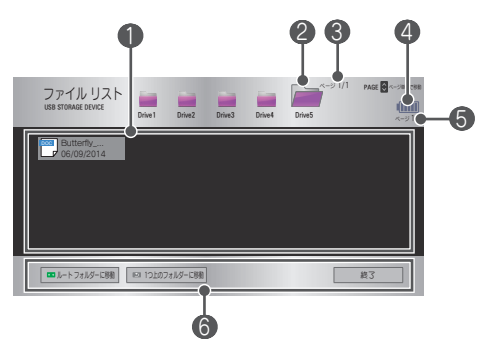

| 番号 | 説明                                                                         |  |  |
|----|----------------------------------------------------------------------------|--|--|
| 0  | ファイル リスト                                                                   |  |  |
| 2  | 上位のフォルダーに移動します。                                                            |  |  |
| 3  | 現在のページ/フォルダーの合計ページ                                                         |  |  |
| 4  | バッテリー残量を表示します。                                                             |  |  |
| 6  | 現在のページ/ファイルの合計ページ                                                          |  |  |
| 6  | この画面上でのリモコン操作が表示されます。<br>表示されたボタン(緑色、 ()(戻る)、EXITボタン)を押すと該当<br>の動作が実行されます。 |  |  |

5 次のボタンを使用して、再生を制御します。

 [ページを指定]を選択します。ページ番号選択用のポップアップウィンド ウが表示されます。ページ番号を入力して、目的のページに移動します。

• **+ VOLUME** - ボタンを押して、ズームイン/ズームアウトします。

OK ●ボタンを押し、上/下/左/右ボタンを押して、[ページを指定]または[ズ -ム]に移動します。

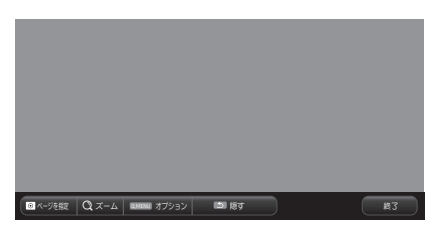

| 項目         | 説明                                                                      |  |  |  |
|------------|-------------------------------------------------------------------------|--|--|--|
| ページを<br>指定 | 目的のページに移動します。<br>人、 V、 く、 ンボタンを使用してページを選択し、<br>OK                       |  |  |  |
| ズーム        | ドキュメントを拡大、縮小します。                                                        |  |  |  |
| オプション      | File Viewerに関する各種設定が行えます。                                               |  |  |  |
| 隠す         | メニューが非表示になります。<br>表示するには、 <b>OK                                    </b> |  |  |  |
| 終了         | ファイル再生を終了し、[ファイルリスト]画面に戻ります。                                            |  |  |  |

[ファイルリスト]の設定

1 Q.MENUボタンを押します。

2 ∧、 ∨、 く、 >ボタンで、 各項目を設定します。

FileViewer オプションの設定

| 項目             |                                                                                                | 説明                                                                                                    |
|----------------|------------------------------------------------------------------------------------------------|----------------------------------------------------------------------------------------------------|
| ->> ごっ」上/─===  | オン                                                                                             | 再生するページごとにメモリからデータを読み<br>込んで表示します。 初期の読み込みにかかる<br>時間は短くなりますが、サイズの大きなコンテ<br>ンツを含むページの表示が遅くなることがあり<br>ます。                                       |
| ハージごとに読み込み     | オフ                                                                                             | 表示を開始する前に、ファイル内のすべてのペ<br>ージをメモリに読み込みます。 初期の読み込み<br>にかかる時間は長くなりますが、読み込みの完<br>了後はページをすばやく移動できます。<br>ファイルのサイズが大きすぎる場合、すべての<br>ページを読み込めないことがあります。 |
| 画像の品質          | ドキュメントに含まれている画像の品質を設定できま<br>す。 画像の品質の設定には、[高]、[中]、[低]の設定が<br>あります。 画像の品質が高いほど、表示時間が遅くな<br>ります。 |                                                                                                    |
| ドキュメント<br>位置調整 | ドキュメントの位置調整を高さに合わせるか、幅に合わ<br>せるかを設定します。                                                        |                                                                                                    |

FileViewerはひとつしか開けません。他のドキュメントを開く場合は、再生 中のドキュメントを閉じてください。 70 設定のカスタマイズ

# 設定のカスタマイズ

設定

1 SETTINGSボタンを押します。

2 ∧、 ∨、 <、 >ボタンで、設定する項目を選択し、 oK ●ボタンを押します。

3 人、 V、 <、 >ボタンで、設定の変更を行います。

**4** 終了したら**EXIT**ボタンを押します。

| メニュー   | 説明                                                    |
|--------|-------------------------------------------------------|
| 映像     | 映像の品質を調整します。                                          |
| オーディオ  | 音質と音量を調整します。                                          |
| タイマー設定 | 電源オフの時間に関する設定を行います。                                   |
| ワイヤレス  | ワイヤレスに関する設置を行います。                                     |
| 設定1    | プロジェクターに関する基本的な設定を行います。                               |
| 設定2    | 投影される映像に関する基本的な設定を行います。                               |
| 入力     | 投影する入力端子を選択します。                                       |
| マイメディア | USB端子に接続した外部デバイスに収録された画像、<br>動画、音声、ドキュメントファイルを観賞できます。 |

映像設定

- **1** SETTINGSボタンを押しま す。
- へ、V、<、>ボタンで、 [映像]を選択し、oK ●ボタン を押します。
- 3 ∧、 ∨、 く、 >ボタンで、 設定する項目への移動、設定 を行います。 - 前のメニューに戻るには、 ○ボタンを押します。
- 4 終了したらEXITボタンを押 します。

映像・53 00
 ec/ エコモード : オフ
 ・ 投映モード : 標準
 ・ ひントラスト100
 ・ 昭るさ 50
 ・ ジャーブネス 20
 ・ カラー 65
 ・ 色相 0

選択可能な画像設定を次の表に示します。

| メニュー | 説明                                                                                                    |                                                                |  |
|------|----------------------------------------------------------------------------------------------------|----------------------------------------------------------------|--|
| 1°   | 画面のピークの明るさを調節して消費電力を削減しま<br>す。 (バッテリーの残量が少ないことを示すメッセー<br>ジが画面に表示された場合、[エコモード]が[最大]モー<br>ドに変更され、無効になります)。 |                                                                |  |
|      |                                                                                                    | モード                                                            |  |
|      | オフ/低/高                                                                                                   | エコモードの強さを設定します。[高]に<br>設定すると消費電力量を多く抑えられま<br>すが、画面の明るさが抑えられます。 |  |

### 72 設定のカスタマイズ

| メニュー             |                                                                                   | 説明                                                                          |  |  |
|------------------|-----------------------------------------------------------------------------------|-----------------------------------------------------------------------------|--|--|
|                  | 視聴環境や番組に合わせて投映モードを選択します。<br>各モードはお好みに合わせて画質を調整することもで<br>きます。                      |                                                                             |  |  |
|                  | モード                                                                               |                                                                             |  |  |
|                  | あざやか                                                                              | ビデオのビジュアル効果を最大限引き出<br>します。<br>コントラスト、明るさ、シャープネス<br>を強調して、あざやかな映像を表示し<br>ます。 |  |  |
| 投映モード            | 標準                                                                                | 標準的なコントラスト、明るさ、シャー<br>プネスで映像を表示します。                                         |  |  |
|                  | シネマ                                                                               | 映画用に映像を最適化します。                                                              |  |  |
|                  | スポーツ                                                                              | 主要な色とダイナミックな動作を強調し<br>て、スポーツ用に映像を最適化します。                                    |  |  |
|                  | ゲーム                                                                               | 動きの激しい画面のゲーム用に映像を最<br>適化します。                                                |  |  |
|                  | カスタム<br>モード1/<br>カスタム<br>モード2                                                     | [カスタムモード]はより詳細な設定が可能<br>です。画質を細かく設定して、お好みの<br>画質に設定することができます。               |  |  |
| コントラスト           | 画面の明るい領域と暗い領域の差を調整します。                                                            |                                                                             |  |  |
| 明るさ              | 画面の全体的な明るさを調整します。                                                                 |                                                                             |  |  |
| シャープネス           | 明るい部分と暗い部分の間の境界のシャープネスを<br>します。水平および垂直のシャープネスは、[カスタ<br>モード1]/[カスタムモード2]でのみ使用できます。 |                                                                             |  |  |
| カラー              | すべての彩度の強度を調整します。                                                                  |                                                                             |  |  |
| 色相               | 赤と緑のレベル間のバランスを調整します。                                                              |                                                                             |  |  |
| アドバンスト<br>コントロール | 詳細設定をカスタマイズします。                                                                   |                                                                             |  |  |
| 映像オプション          | その他映像に関する設定を行います。                                                                 |                                                                             |  |  |
| 映像設定リセ<br>ット     | すべての映像設定を初期化します。初期化すると元には<br>戻せなくなりますので、ご注意ください。                                  |                                                                             |  |  |
| アスペクト比           | 映像の縦横比を変更します。                                                                     |                                                                             |  |  |
アドバンスト コントロール

| メニュー             | 説明                                                                                                    |  |  |
|------------------|----------------------------------------------------------------------------------------------------|--|--|
| ダイナミック<br>コントラスト | スクリーンの明るさに応じて、コントラストおよびカラー<br>が最適になるよう調整します。                                                                       |  |  |
| ダイナミック<br>カラー    | 自然な色に見えるように色を調整します。                                                                                                |  |  |
| 色域               | <ul> <li>表現される色域を選択します。</li> <li>標準:ディスプレイの機能に関係なく、入力信号の元の<br/>色を表示します。</li> <li>ワイド:ディスプレイの豊富な色を使用します。</li> </ul> |  |  |
| 肌色               | 肌色のスペクトルを個別に設定して、ユーザー定義の肌色<br>に補正することができます。                                                                        |  |  |
| 青色の補正            | 青色を個別に設定できます。                                                                                                    |  |  |
| 緑色の補正            | 草木の色のスペクトル(草地や丘など)を個別に設定で<br>きます。                                                                                  |  |  |
| ガンマ              | 階調曲線を、映像の出入力信号の比に応じて設定します。                                                                                         |  |  |

\* 入力信号または他の映像の設定によっては、詳細な調整項目の範囲が異な る場合があります。

#### カスタム詳細設定

| -בבא             | 説明                                                                                                    |  |  |
|------------------|----------------------------------------------------------------------------------------------------|--|--|
| ダイナミック<br>コントラスト | スクリーンの明るさに応じて、コントラストおよびカラ<br>ーが最適になるよう調整します。                                                                                                    |  |  |
| 色域               | <ul> <li>表現される色域を選択します。</li> <li>標準:ディスプレイの機能に関係なく、入力信号の元の色を表示します。</li> <li>ワイド:ディスプレイの豊富な色を使用します。</li> </ul>                                                                                                    |  |  |
| エッジエンハ<br>ンサー    | 映像のエッジを強調しつつ、自然な映像で表示します。                                                                                                    |  |  |
| カラーフィル<br>ター     | RGB(赤/緑/青)チャンネルをそれぞれ抽出して表示させます。この表示を元に各色の彩度と色相を調整できます。                                                                                                    |  |  |
| 色温度              | <ul> <li>[カスタムモード]では、より詳細な設定ができます。</li> <li>ガンマ:中間色の明暗を設定します。</li> <li>ガンマ値は1.9、2.2、2.4から選択できます。</li> <li>a. 方法:2ポイント <ul> <li>パターン:内部、外部</li> <li>ポイント:低、高</li> <li>ホ/線/青:各色の調整範囲は-50~+50です。</li> <li>すべての入力に適用:[色温度]の値がすべての入力</li> <li>モードに適用されます。</li> </ul> </li> <li>b. 方法:20ポイントIRE <ul> <li>パターン:内部、外部</li> <li>IRE (Institute of Radio Engineers) は、ビデオ<br/>信号のサイズを表示する単位で、5、10、15~100<br/>の範囲で設定できます。以下に示すように、各設定<br/>を微調整できます。</li> <li>輝度:調整範囲は50~500です。</li> <li>ホ/線/青:調整範囲は-50~+50です。</li> <li>すべての入力に適用:[色温度]の値がすべての入力</li> </ul> </li> </ul> |  |  |

| -ב_א                     | 説明                                                                                                    |  |  |
|--------------------------|----------------------------------------------------------------------------------------------------|--|--|
| カラー マネー<br>ジメント シス<br>テム | <ul> <li>赤/緑/凊/シアン/マゼンダ/イエロー各色ごとに調整します。これにより、専門家はテストパターンを使用して色相を調整できます。他の色に影響を与えずに、</li> <li>6色(赤/緑/凊/青緑/赤紫/黄)をそれぞれ調整できます。調整後も、通常の映像で色の変化がわからないこともあります。</li> <li>一彩度赤/緑/凊/シアン/マゼンダ/イエロー、<br/>色相赤/緑/凊/シアン/マゼンダ/イエロー、<br/>輝度赤/緑/凊/シアン/マゼンダ/イエロー:<br/>調整範囲は、それぞれ-30~+30です。</li> </ul> |  |  |

\* 入力信号または他の映像の設定によっては、詳細な調整項目の範囲が異な る場合があります。

#### 映像オプション

| メニュー              | 説明                                                            |  |
|-------------------|---------------------------------------------------------------|--|
| ノイズ リダクシ<br>ョン    | ビデオの画面ノイズを減らします。                                              |  |
| MPEGノイズリダ<br>クション | デジタル映像信号の作成中に生成されるノイズを除<br>去します。                              |  |
| 黒レベル              | 画面の暗さの度合い(黒レベル)を使用して、映像<br>入力の黒レベルに合わせて画面の明るさまたは暗さ<br>を調整します。 |  |
| リアルシネマ            | 映画の視聴用に画面を最適化します。                                             |  |
| 色温度               | 好みに合わせて画面の色全体を調整できます。<br>[暖色]、[ナチュラル]、[寒色]、または[中間]を選択<br>します。 |  |

## オーディオ設定

- 1 SETTINGSボタンを押します。
- 2 ∧、∨、<、>ボタンで、 [オーディオ]を選択し、OK ◎ ボタンを押します。
- 3 へ、V、<、>ボタンで、 設定する項目をカーソルを合わ せて調整します。

   前のメニューに戻るには、 ボタンを押します。
- 4 終了したらEXITボタンを押します。

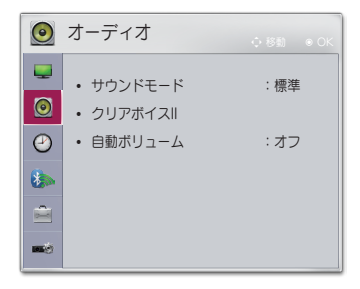

選択可能なオーディオ設定を次の表に示します。

| メニュー         | 説明                           |                            |  |
|--------------|------------------------------|----------------------------|--|
|              |                              |                            |  |
|              |                              | モード                        |  |
| サウンド<br>モード  | 標準                           | すべてのタイプのビデオに適しています。        |  |
|              | ニュース/音楽/<br>シネマ/スポー<br>ツ/ゲーム | それぞれのジャンルに最適な音声に設定<br>します。 |  |
| クリアボイ<br>スII | プロジェクターからの音声が明瞭になります。        |                            |  |
| 自動ボリュ<br>ーム  | 音量を自動的に調整します。                |                            |  |

### タイマー設定

- 1 SETTINGSボタンを押します。
- へ、∨、<、>ボタンで、
   [タイマー設定]を選択し、OK ●
   ボタンを押します。
- 3 ∧、 ∨、 く、 >ボタンで、 設定する項目への移動、設定を 行います。 - 前のメニューに戻るには、 ボタンを押します。
- 4 終了したらEXITボタンを押します。

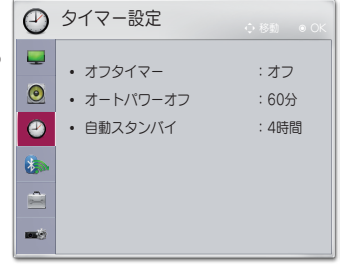

選択可能な時刻設定を次の表に示します。

| メニュー         | 説明                                                                              |  |  |
|--------------|---------------------------------------------------------------------------------|--|--|
| オフ<br>タイマー   | 事前に設定した時間(10分単位)の経過後にプロジェクタ<br>ーがオフになります。<br>[オフタイマー]をキャンセルするには、[オフ]を選択しま<br>す。 |  |  |
| オート<br>パワーオフ | 入力信号を受信していないか、まったく操作がない場合、<br>一定の時間経過後にプロジェクターの電源が自動的にオフ<br>になります。              |  |  |
| 自動<br>スタンバイ  | プロジェクターのボタン操作がないまま一定の時間が経過<br>すると、プロジェクターの電源を自動的にオフにします。                        |  |  |

## ワイヤレス設定

- 1 SETTINGSボタンを押します。
- 2 ∧、 ∨、 く、 >ボタンで、「ワ イヤレス]を選択し、 oK ●ボタ ンを押します。
- 3 ∧、∨、<、>ボタンで、 設定する項目への移動、設定を 行います。 - 前のメニューに戻るには、♪ ボタンを押します。
- 4 終了したらEXITボタンを押します。

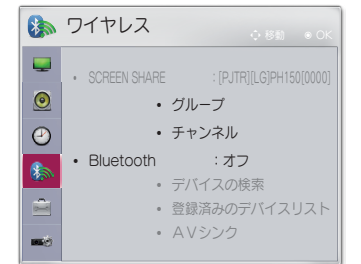

選択可能なワイヤレス設定を次の表に示します。

| メニュー            | 説明                                                                   |                                                                                                    |  |
|-----------------|----------------------------------------------------------------------|----------------------------------------------------------------------------------------------------|--|
|                 | SCREEN SHAREは、接続されているデバイスの画面を<br>表示します。<br>・ SCREEN SHAREのIDを確認できます。 |                                                                                                    |  |
|                 |                                                                      | モード                                                                                                    |  |
|                 | グループ                                                                 | これは、SCREEN SHARE機能をサポー<br>トする各デバイスのグループ設定です。 ワ<br>イヤレス接続が弱いか安定していない場合<br>は、グループ設定を調整して問題を解決し<br>ます。                                                                                                    |  |
| SCREEN<br>SHARE | チャンネル                                                                | <ul> <li>ワイヤレス接続に使用されるチャンネルを<br/>変更できます。</li> <li>チャンネルの検索:チャンネルの検索方<br/>法を選択します。 <ul> <li>自動:プロジェクターが使用可能なチャンネルを検索し、最後に使用したチャンネルを検索し、最後に使用したチャンネルを自動的に選択します。</li> <li>手動:ユーザーが手動でチャンネルを<br/>選択できます。</li> </ul> </li> <li>チャンネル:[チャンネルの検索]か[手<br/>動]に設定されているときに表示されます。使用するチャンネル番号を指定できます。</li> </ul> |  |

| -ב=א      | 説明                                                       |                                                                   |  |
|-----------|----------------------------------------------------------|-------------------------------------------------------------------|--|
|           | Bluetoothオーディオデバイスから音声を出力します。<br>最初に、Bluetoothをオンに設定します。 |                                                                   |  |
|           | 項目                                                       |                                                                   |  |
| Bluetooth | デバイスの<br>検索                                              | 接続先のデバイスを検索します。                                                   |  |
|           | 登録済みの<br>デバイスリ<br>スト                                     | 接続されたデバイスは、登録済みのデバイス<br>リストに保存されます。保存された登録済み<br>のデバイスのリストを表示できます。 |  |
|           | AVシンク                                                    | ビデオと音声が正しく同期されていない場合<br>は、同期を手動で調整できます。                           |  |

## [設定1]の設定

- 1 SETTINGSボタンを押します。
- A、V、<、>ボタンで、
   [設定1]を選択し、OK ●ボタンを押します。
- 3 ∧、∨、<、>ボタンで、 設定する項目への移動、設定を 行います。 - 前のメニューに戻るには、 ボタンを押します。
- 4 終了したらEXITボタンを押します。

設定1
 ● 88 ● 000
 ● 言語
 ● DivX VOD
 ● 初期設定
 ● モード設定:標準

選択可能な設定1の設定を次の表に示します。

| メニュー     | 説明                                                                              |  |  |
|----------|---------------------------------------------------------------------------------|--|--|
| 言語       | メニューを表示する言語を選択します。                                                              |  |  |
| DivX VOD | DivX関連の設定を行います。                                                                 |  |  |
| 初期設定     | すべてのプロジェクター設定を工場出荷時の初期設定に<br>戻します。<br>初期化中に電源をオフにしないでください。                      |  |  |
| モード設定    | [標準]または[ストアモード]を選択します。<br>家庭で使用する場合は、[標準]を選択してください。<br>[ストアモード]は、店頭での展示に使用されます。 |  |  |

## [設定2]の設定

- 1 SETTINGSボタンを押します。
- A、V、<、>ボタンで、
   [設定2]を選択し、OK ●ボタンを押します。
- 3 ∧、∨、く、>ボタンで、 設定する項目への移動、設定を 行います。 - 前のメニューに戻るには、♪
  - 前のメニューに戻るには、- ボタンを押します。
- 4 終了したらEXITボタンを押し ます。

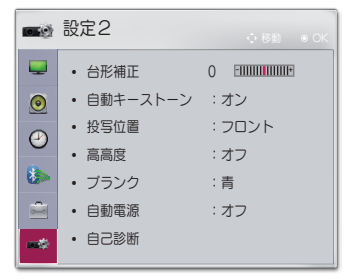

設定2の設定を次の表に示します。

| メニュー           | 説明                                                                                                    |                  |  |
|----------------|----------------------------------------------------------------------------------------------------|------------------|--|
| 台形補正           | プロジェクターと投影面が平行でない場合に、映像の水平方向、垂直方向を調整します。 この機能により、投影された映像の形を補正します。 映写映像の上下左右の幅を調整します。                                      |                  |  |
|                | [自動キーストーン]は、プロジェクターの傾きによって画面<br>映像が台形になっている場合に、台形補正値を自動的に調整<br>して画面映像を長方形に補正します。                                          |                  |  |
| 日動+-ス<br>  トーン | 項目                                                                                                    |                  |  |
|                | オン                                                                                                    | 台形補正値を自動的に調整します。 |  |
|                | オフ                                                                                                    | 台形補正値を手動で調整します。  |  |
| 投写位置           | この機能を使用すると、投写される映像の上下または左右<br>が逆になります。<br>・ 別売りの透明画面の裏側から映写する場合は、[リア]を<br>選択します。<br>・ 天井に製品を取り付けた場合は、[フロント天吊り]を選<br>択します。 |                  |  |

| メニュー | 説明                                                                                                    |                                             |  |
|------|----------------------------------------------------------------------------------------------------|---------------------------------------------|--|
| 高高度  | 標高1200mよりも高い場所でプロジェクターを使用する場合は、この設定をオンにしてください。<br>オフのまま使用すると、プロジェクターが過熱したり、保<br>護機能が有効になることがあります。その場合は、プロジ<br>ェクターの電源をオフにして、数分待ってから再度オンに<br>してください。 |                                             |  |
| ブランク | ブランクの背景の色を選択します。                                                                                                    |                                             |  |
|      | アダプタープラグを差し込んだときに、プロジェクターの<br>電源が自動的にオンになるかを設定します。                                                                                                  |                                             |  |
|      | 項目                                                                                                    |                                             |  |
| 自動電源 | オン                                                                                                    | AC/DCプラグをプロジェクターに接続すると自動<br>的にオンになります。      |  |
|      | オフ                                                                                                    | オフ AC/DCプラグをプロジェクターに接続するとスタ<br>ンバイモードになります。 |  |
| 自己診断 | 製品の使用中に発生する可能性がある機能の問題の自己診<br>断を行います。                                                                                                    |                                             |  |

## デバイスを接続する

さまざまな外部デバイスをプロジェクターのポートに接続できます。

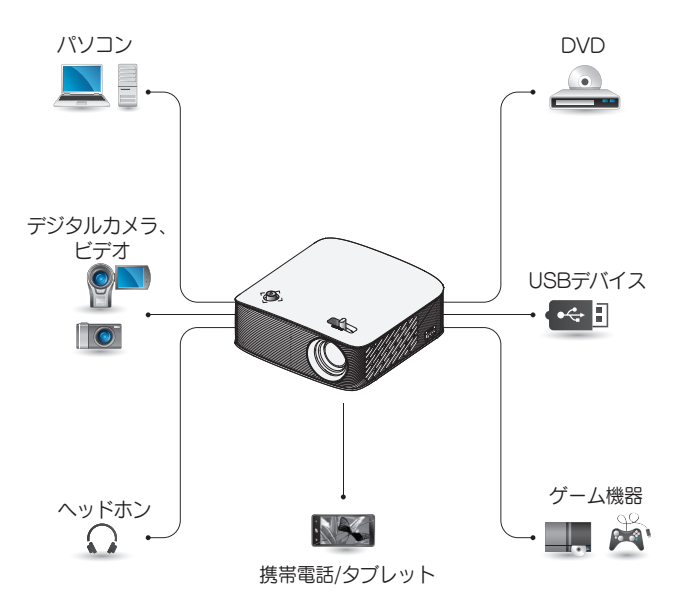

HDMI - ページ 85 USBデバイス - ページ 46 ヘッドフォン - ページ 87 携帯電話(MHL/スリムポート) - ページ 88

### HDレシーバー、DVD プレーヤー、外部デバ イスへの接続

HDレシーバー、DVDプレーヤー、 外部デバイスをプロジェクターに 接続し、適切な入力モードを選択 します。

#### <u>HDMI接続</u>

HDMIケーブルでデジタル接続して、高品質な映像とサウンドをお楽しみいただけます。

HDMIケーブルで、プロジェクタ ーのHコmi(MII)(HDMI入力端子) を、接続デバイスのHDMI出力端子 に接続します。 映像信号と音声信 号両方が伝送されます。

リモコンのINPUT - デボタンを押して、[HDMI]を選択します。

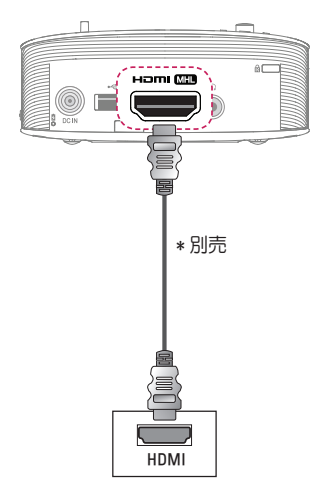

#### PCへの 接続

プロジェクターはプラグアンドプレ イに対応しています。 PCは自動的 にプロジェクターを認識するので、 ドライバーをインストールする必要 はありません。

#### HDMI接続

HDMIケーブルで、プロジェクタ ーのHつTMI (MLB)(HDMI入力端子) とPCのHDMI出力端子を接続しま す。映像信号と音声信号両方が伝 送されます。

リモコンの INPUT - Sボタンを押して、[HDMI]を選択します。

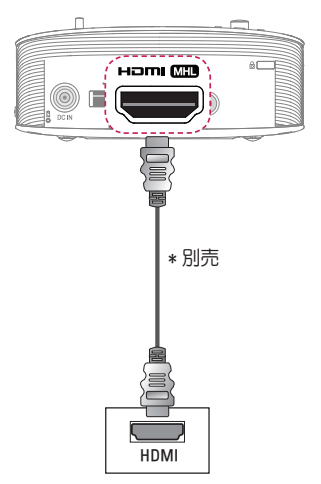

## ノートPCの接続

プロジェクターをノートPCに接 続して、さまざまな機能を使用で きます。

#### HDMI接続

HDMIケーブルで、プロジェクター のHつTHI (HDMI入力端子)と ノートPCのHDMI出力端子に接続 します。映像信号と音声信号両方 が伝送されます。

リモコンのINPUT - ボタンを押して、[HDMI]を選択します。

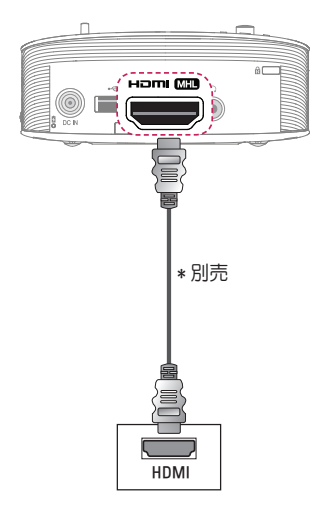

下表は出力切り替えの例です。 詳細については、お使いのコンピューターの取扱説明書の「外部出力」、 「外部モニターへの接続」などの項を参照してください。

| ブランド      | 出力の切り替え                                         |
|-----------|-------------------------------------------------|
| NEC       | Fn + F3                                         |
| Panasonic | Fn + F3                                         |
| TOSHIBA   | Fn + F5                                         |
| IBM       | Fn + F7                                         |
| Sony      | Fn + F7                                         |
| 富士通       | Fn + F10                                        |
| LG        | Fn + F7                                         |
| SAMSUNG   | Fn + F4                                         |
| Macintosh | 起動後コントロ<br>ールパネルを調<br>整してミラーリ<br>ングを有効化し<br>ます。 |

ヘッドホンの接続

ヘッドホンでオーディオを聴くこと ができます。

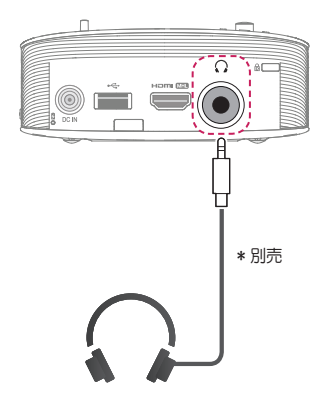

88 デバイスを接続する

#### 携帯電話のミラーリング機能の使用

MHL/スリムポートの接続

HDMIアダプターを使用して、携帯電話をプロジェクターに接続し、携帯電話の映像、音声をプロジェクターに出力することができます。 互換性のあるHDMI変換は、携帯電話によって異なります。 形状をよくお確かめの上、適切なMHLまたはスリムポート変換ケーブルまた はコネクタをご用意ください

(お使いのデバイスがMHL/スリムポートに対応しているかは、携帯電話の 製造元にお問い合わせください)。

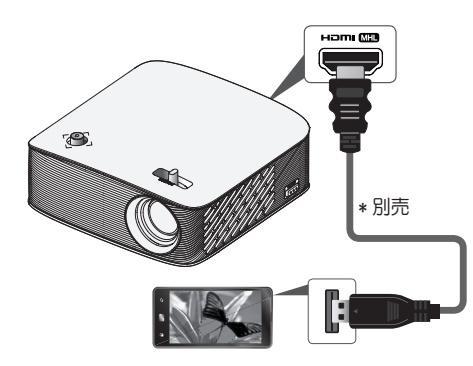

🖉 ヒント

- 携帯電話をHコー ML に接続すると、携帯電話の画面をプロジェク ターで表示できます。
  - この機能はMHL/スリムポート対応の携帯電話のみ使用できます。
  - 一部のアプリケーションではリモコンを使用できます。
- 次の場合は、MHL/スリムポートケーブルをプロジェクターから外し てください。
  - MHL/スリムポート機能が無効の場合。
  - 携帯電話がスタンバイモードで完全充電されている場合。

メンテナンス

最高の状態に保てるように、プロジェクターを定期的にメンテナンスしてく ださい。

## お手入れ

#### レンズのお手入れ

レンズの表面にほこりや汚れが付いている場合は、レンズを清掃してください。

エアスプレーか、清掃用クロスでレンズを拭いてください。

ほこりや汚れを落とすには、エアスプレーを使用するか、綿棒またはやわら かい布に少量の洗浄液をしみ込ませてレンズを軽く拭いてください。 洗浄液のスプレーをレンズに直接噴射しないでください。洗浄液がレンズ内 に入るおそれがあります。

#### 筐体のお手入れ

筐体を清掃するときは、電源コードを抜いてください。 ほこりや汚れを落とすには、研磨剤が含まれていない、糸くずの出ない乾い た布でやさしく拭いてください。 アルコール、ベンゼン、シンナーなどの高揮発性溶剤は使用しないでください。

# トラブルシューティング

以下の内容を確認してください。以下の内容にしたがって操作しても症状が 改善されない場合はLG Electronics Japanカスタマーセンターにご相談く ださい。

#### 全般

| 問題           | 解決法                                   |
|--------------|---------------------------------------|
| プロジェクターの電源を入 | <ul> <li>プロジェクター起動直後にノイズが発生</li></ul> |
| れてから映像が完全に表示 | することがあります。起動後しばらくす                    |
| されるまで時間がかかる。 | るとノイズはなくなります。                         |

#### 画質

| 問題                                      | 解決法                                                                                                    |
|-----------------------------------------|----------------------------------------------------------------------------------------------------|
| 水平または垂直に揺れる<br>線、および網目模様が瞬間<br>的に表示される。 | <ul> <li>強い電気的な干渉がある場合、このような問題が発生する可能性があります。携帯電話や電動工具などの電子機器、およびその他の家電製品の電源はオフにしてください。</li> </ul>                                                                           |
| HDMI®接続しているとき、<br>表示されない、または映像<br>が不鮮明。 | <ul> <li>HDMI®ケーブルの仕様を確認してください。純正または、HDMI認証されていないHDMI®ケーブルを使用すると、適切に表示されないことがあります。</li> <li>すべてのケーブルがしっかりと接続されていることを確認してください。しっかりと接続されていないと、映像が適切に表示されないことがあります。</li> </ul> |
| USBストレージデバイスで<br>動作しない。                 | <ul> <li>USBデバイスおよびケーブルがバージ<br/>ョン2.0以上であることを確認してくだ<br/>さい。</li> </ul>                                                                                                    |

<u>サウンド</u>

| 問題                                  | 解決法                                                                                                    |
|-------------------------------------|----------------------------------------------------------------------------------------------------|
| 映像が表示されているの<br>に、音声が聞こえない。          | <ul> <li>プロジェクターの音声出力の設定が正しいか確認してください。</li> <li>PCとアナログ接続をしている場合、DVI変換を使用して接続している場合、音声データは伝送されません。別途音声ケーブルを接続してください。</li> </ul>               |
| HDMI/USBに接続して<br>いるとき、音声が聞こえ<br>ない。 | <ul> <li>ハイスピードHDMI®ケーブルを使用していることを確認してください。</li> <li>USBデバイスおよびケーブルがバージョン2.0以上であることを確認してください。</li> <li>通常の音楽(*mp3)ファイルのみを使用してください。</li> </ul> |

### PC接続の問題

| 問題                                             | 解決法                                                                                                    |
|------------------------------------------------|----------------------------------------------------------------------------------------------------|
| パソコン接続時に映像が表示されない。                             | <ul> <li>コンピューターとプロジェクターがしっかり<br/>と接続されていることを確認してください。</li> <li>リモコンでプロジェクターの電源をオフにし<br/>て再度オンにしてください。</li> <li>プロジェクターをオンにした状態でPCを再<br/>起動してください。</li> <li>解像度がPC入力用に正しく設定されている<br/>かどうかを確認してください。</li> <li>HDMIケーブルを再度接続してください。</li> </ul> |
| パソコンとHDMI接続<br>したとき、音声が聞こ<br>えない。              | <ul> <li>ビデオカードでHDMI音声出力がサポートされていることを確認してください(DVI形式のビデオカードでは、別の音声ケーブルを接続する必要があります)。</li> <li>パソコンの音量が適切か確認してください。</li> </ul>                                                                                                    |
| コンピューターに接続<br>すると、表示が部分的<br>に欠損したり、偏った<br>りする。 | <ul> <li>PC入力をサポートするように解像度を設定してください(それでも解決しない場合は、コンピューターを再起動します)。</li> </ul>                                                                                                    |

92 トラブルシューティング

#### マイメディアでのムービーの再生に関する問題

| 問題                                                                      | 解決法                                                                                                    |
|-------------------------------------------------------------------------|----------------------------------------------------------------------------------------------------|
| 動画リストのファイル<br>を視聴できない。                                                  | <ul> <li>USBストレージデバイスのファイルをコンピューターで読み取れるかどうかを確認してください。</li> <li>ファイル拡張子がサポートされているかどうかを確認してください。</li> </ul>                                                                                                    |
| 「このファイルは無<br>効です」 というメッ<br>セージが表示される<br>か、音声が聞こえる<br>のに映像表示が正常で<br>ない。  | <ul> <li>コンピューターのビデオプレーヤーでファイ<br/>ルが正常に再生されることを確認してください<br/>(ファイルの損傷を確認します)。</li> <li>解像度がサポートされているかどうかを確認し<br/>てください。</li> <li>ビデオと音声のコーデックがサポートされてい<br/>ることを確認してください。</li> <li>フレームレートがサポートされていることを<br/>確認してください。</li> </ul>                                                                                       |
| 「音声がサポートされ<br>ていません」という<br>メッセージが表示され<br>るか、映像表示が正<br>常なのに音声が正常で<br>ない。 | <ul> <li>コンピューターのビデオブレーヤーでファイ<br/>ルが正常に再生されることを確認してください<br/>(ファイルの損傷を確認します)。</li> <li>音声コーデックがコンピューターによってサポ<br/>ートされているかを確認してください。</li> <li>ビットレートまたはサンプルレートがサポート<br/>されていることを確認してください。</li> </ul>                                                                                                    |
| 字幕が表示されない。                                                              | <ul> <li>コンピューターのビデオブレーヤーでファイ<br/>ルが正常に再生されることを確認してください<br/>(ファイルの損傷を確認します)。</li> <li>ビデオファイルの名前が零幕ファイルの名前と<br/>同じであるかどうかを確認してください。</li> <li>ビデオファイルと零幕ファイルが同じフォルダ<br/>にあることを確認してください。</li> <li>零幕ファイルの形式がサポートされていることを確認してください。</li> <li>零幕の言語がサポートされていることを確認し<br/>てください(字幕ファイルを[メモ帳]で開いて<br/>言語を確認できます)。</li> </ul> |

• 表示されている図は、実際のプロジェクターと異なる場合があります。

 保守の要求方法については、次のメニューを参照してください。
 SETTINGSボタンを押してメインメニューを開き、カスタマーサポート (赤のカラーキー) → 製品・サービス情報

## 仕様

| モデル              | PH150G (PH150G-GL)                      |            |  |
|------------------|-----------------------------------------|------------|--|
| 解像度(ピクセル)        | 1280(横) × 720(縦)                        |            |  |
| アスペクト比           | 16:9(横:縦)                               |            |  |
| パネルサイズ           | 9.398mm                                 |            |  |
| 映写距離(ビデオサ<br>イズ) | 335mm ~ 3491mm (254mm ~ 2540mm)         |            |  |
| 上向き映写の比率         | 100%                                    |            |  |
| リモコンの稼動範囲        | 6m                                      |            |  |
| 消費電力             | 35W                                     |            |  |
| AC-DCアダプター       | 19V 1.7A<br>(アダプター入力100-240V @ 50/60Hz) |            |  |
| 音声出力             | 1W                                      |            |  |
| 高さ               | 44.3mm(脚なし)、45.2mm(脚あり)                 |            |  |
| 幅                | 115mm                                   |            |  |
| 奥行               | 115mm(レンズなし)/115.1mm(レンズあり)             |            |  |
| 重量               | 0.46kg                                  |            |  |
| USBデバイス          | 5V、0.5A(最大)                             |            |  |
|                  | 温度                                      |            |  |
|                  | 動作                                      | 0°C~40°C   |  |
| 使用環境             | 保管                                      | -20°C~60°C |  |
|                  | 相対湿度                                    |            |  |
|                  | 動作                                      | 0%~80%     |  |
|                  | 保管                                      | 0%~85%     |  |

\* 取扱説明書に記載された電源のみを使用してください。

\* この取扱説明書に記載されているすべての情報および仕様は、製品品質向 上の目的で事前の通知な しに変更さ れることがあります。 94 仕様

## Wireless モジュール仕様

| Wireless モジュール (LGSBW41)仕様 |                                                                                                    |           |                     |
|----------------------------|----------------------------------------------------------------------------------------------------|-----------|---------------------|
| Wireless LAN               |                                                                                                    | Bluetooth |                     |
| 動作環境                       | IEEE 802.11a/b/g/n                                                                                                    | 動作環境      | Bluetooth           |
| 使用周波数                      | 2400 - 2483.5MHz<br>5180MHz、5190MHz、<br>5200MHz、5220MHz、<br>5230MHz、5240MHz                                                 | 使用周<br>波数 | 2400 -<br>2483.5MHz |
| 無線出力                       | 802.11a: 13dBm 以下<br>802.11b: 15dBm 以下<br>802.11g: 14dBm 以下<br>802.11n - 2.4GHz:<br>16dBm 以下<br>802.11n - 5GHz:<br>16dBm 以下 | 無線出力      | 10dBm 以下            |

• 電波法により5 GHz帯は屋内使用に限ります。

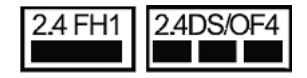

1 Wi-Fi

この表示のある無線機器は、2.4GHz帯を使用しています。変調方式として DS-SS方式およびOFDM方式を採用し、与干渉距離は40mです。

2 For Bluetooth この表示のある無線機器は、2.4GHz帯を使用しています。変調方式とし てFH-SS方式を採用し、与干渉距離は10m です。

<本製品の使用上の注意事項>

この機器の使用周波数帯では、電子レンジ等の産業・科学・医療用機器のほか工場の製造ライン等で使用されている移動体識別用の構内無線局(免許を要する無線局)及び特定小電力無線局(免許を要しない無線局)並びにアマチュア無線局(免許を要する無線局)が運用されています。

- 1 この機器を使用する前に、近くで移動体識別用の構内無線局及び特定小 電力無線局並びにアマチュア無線局が運用されていないことを確認して 下さい。
- 2 万一、この機器から移動体識別用の構内無線局に対して有害な電波干渉の事例が発生した場合には、速やかに使用周波数を変更するか又は電波の発射を停止した上、下記連絡先にご連絡頂き、混信回避のための処置等(例えば、パーティションの設置など)についてご相談して下さい。
- 3 その他、この機器から移動体識別用の特定小電力無線局あるいはアマチュア無線局に対して有害な電波干渉の事例が発生した場合など何かお困りのことが起きたときは、次の連絡先へお問い合わせ下さい。

96 仕様

| 解像度         | 水平周波数<br>(kHz) | 垂直周波数<br>(Hz) |
|-------------|----------------|---------------|
| 640 x 350   | 31.468         | 70.09         |
| 720 x 400   | 31.469         | 70.08         |
| 640 x 480   | 31.469         | 59.94         |
| 800 x 600   | 37.879         | 60.31         |
| 1024 x 768  | 48.363         | 60.00         |
| 1152 x 864  | 54.348         | 60.053        |
| 1280 x 720  | 45             | 60            |
| 1280 x 1024 | 63.981         | 60.020        |
| 1440 x 900  | 55.935         | 59.888        |
| 1400 x 1050 | 65.317         | 59.979        |
| 1600 x 900  | 60             | 60            |
| 1680 x 1050 | 65.29          | 59.954        |
| 1920 x 1080 | 67.5           | 60            |

サポートされるHDMI (PC) モード

プロジェクターに無効な信号が入力された場合は、画面に適切に表示されないか、[信号がありません]または[対応していないモード]というメッセージが表示されます。

 プロジェクターは、DDC1/2Bタイプをプラグアンドプレイ機能(PCモニ ターの自動認識)としてサポートしています。

• PCモードで最高の画質を得るには、1280 x 720の解像度を使用することをお勧めします。

| サホートされるHDIMI-DIVモート | サポー | トされるHDMI-DTVモード | - |
|---------------------|-----|-----------------|---|
|---------------------|-----|-----------------|---|

| 解像度   | 水平周波数(kHz)                                                     | 垂直周波数(Hz)                                                 |
|-------|----------------------------------------------------------------|-----------------------------------------------------------|
| 480p  | 31.47<br>31.47<br>31.50                                        | 60<br>59.94<br>60                                         |
| 576p  | 31.25                                                          | 50                                                        |
| 720p  | 45.00<br>44.96<br>37.5                                         | 60.00<br>59.94<br>50                                      |
| 1080i | 33.75<br>33.72<br>28.125                                       | 60.00<br>59.94<br>50                                      |
| 1080p | 67.500<br>67.432<br>27.000<br>26.97<br>33.75<br>33.71<br>56.25 | 60<br>59.939<br>24.000<br>23.976<br>30.000<br>29.97<br>50 |

• 最適な映像品質を得るには、720pの解像度をお勧めします。

98 仕様

オープンソースソフトウェア通知情報

本製品に搭載されているGPL、LGPL、MPL、およびその他のオープンソー スのライセンスのもとで開発されたソースコードを取得するには、 http://opensource.lge.comをご参照ください。

ソースコードをはじめ、該当するすべてのライセンスの内容や著作権の表示、保障責任がないという表示をダウンロードできます。

本製品をお買い求めてから3年以内に、本製品に搭載されているソフトウェアのオープンソースコードをEメール(opensource@lge.com)にてお求めになる場合、媒体の費用や送料など、必要な最小限の費用をお支払いいただいてから、CD-ROMにてご提供いたします。

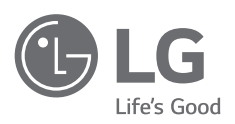

プロジェクターのモデルおよびシリアル番号は、プロジ ェクターの背面または側面に記載されています。 保守 が必要になった場合に備えて、下記にご記入ください。

モデル \_\_\_\_\_

シリアル番号 \_\_\_\_\_